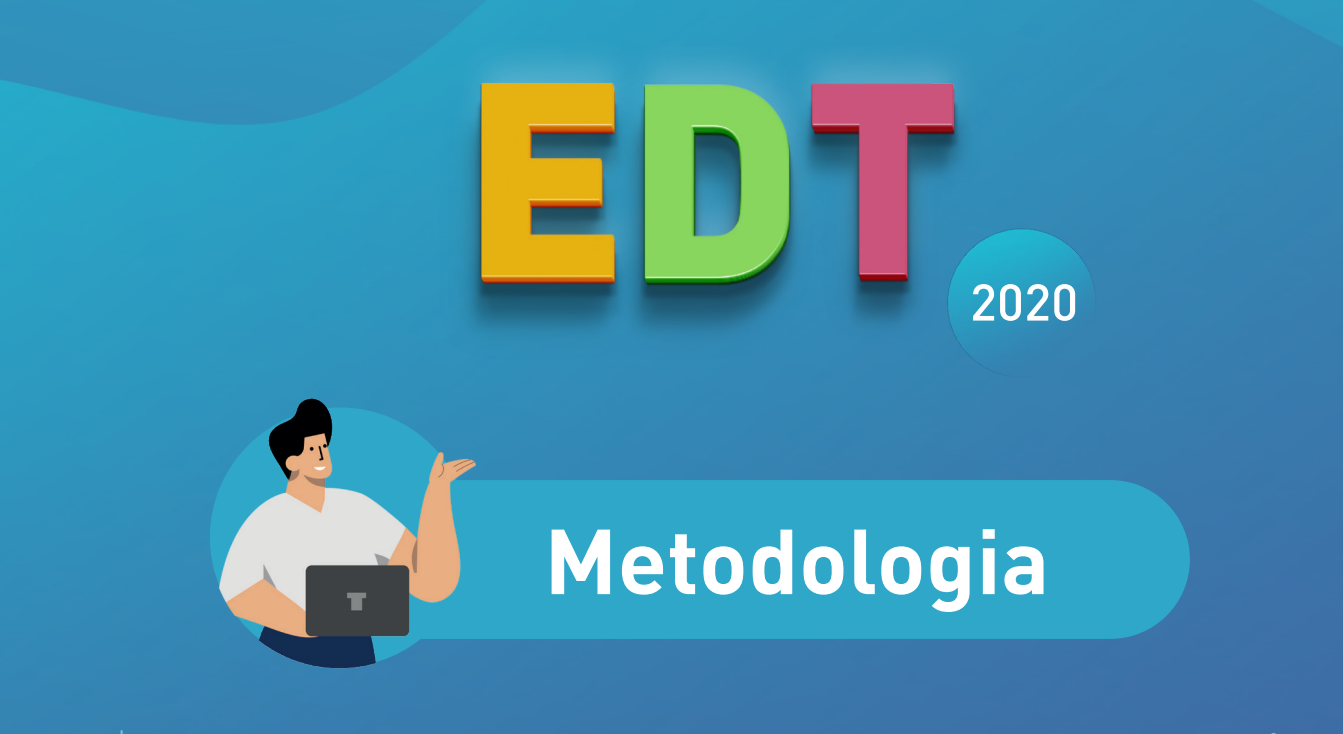

+ • Tutto ciò che c'è da sapere per iniziare a fare gli orari con EDT

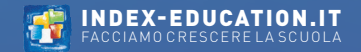

# Indice

| Installare EDT Monoposto                                                                                                    | 5                                                                                              |
|----------------------------------------------------------------------------------------------------|------------------------------------------------------------------------------------------------|
| Scaricare l'applicazione                                                                                                    | 5                                                                                              |
| Installare EDT Rete                                                                                                    | 6                                                                                              |
| Scaricare le applicazioni<br>Connettere il Client al Server                                                                                            | 6<br>6                                                                                         |
| Registrare la licenza                                                                                                    | 7                                                                                              |
| Registrazione                                                                                                    | 7                                                                                              |
| Creare une nuova base dati                                                                                                    | 8                                                                                              |
| Se avevate EDT l'anno precedente<br>Se NON avevate EDT l'anno precedente<br>Recuperare i dati dalla base dell'anno precedente<br>Recuperare gli alunni | 8<br>8<br>10<br>10                                                                             |
| Parametrare la hase dati                                                                                                    |                                                                                                |
|                                                                                                    | 11                                                                                             |
| Gli orari<br>Il calendario<br>Mezze giornate<br>I periodi (opzionale)<br>Gli intervalli (opzionale)<br>La mensa (opzionale)                            | <ol> <li>11</li> <li>11</li> <li>11</li> <li>12</li> <li>12</li> <li>12</li> <li>12</li> </ol> |
| Gli orari<br>Il calendario<br>Mezze giornate<br>I periodi (opzionale)<br>Gli intervalli (opzionale)<br>La mensa (opzionale)<br>Fare i gruppi di aule   | 11<br>11<br>11<br>12<br>12<br>12<br>12                                                         |

| l concetto di attività in EDT                                                                                                    | 14                               |  |
|----------------------------------------------------------------------------------------------------|----------------------------------|--|
| Aetodi di creazione delle attività                                                                                                    | 14                               |  |
| Aetodo 1 - Creare automaticamente le attività dai piani studi                                                                                                    | 15                               |  |
| Creare i piani di studi<br>Assegnare i piani alle classi previsionali<br>Preparazione delle attività<br>Assegnazione dei docenti ai servizi<br>Allineare le classi<br>Creare le attività a partire dai piani di studio | 15<br>15<br>16<br>16<br>17<br>17 |  |
| Aetodo 2 - Creare o modificare le attività                                                                                                    | 18                               |  |
| Creare un'attività<br>Aodificare un'attività dalla sua scheda<br>Creare una serie di attività                                                                                                    | 18<br>18<br>19                   |  |
| Sestire gli allineamenti, i gruppi e i raggruppamenti                                                                                                    | 20                               |  |
| Creare delle attività complesse<br>/isualizzare i raggruppamenti e i gruppi                                                                                                    | 20<br>21                         |  |
| Definire i vincoli 2                                                                                                    | 22                               |  |
| /incoli dei docenti                                                                                                    | 22<br>23<br>23<br>24<br>24       |  |

| Verificare che l'orario non sia impossibile                                                                                 | 25       |
|----------------------------------------------------------------------------------------------------|----------|
| Lanciare l'analizzatore dei vincoli                                                                                         | 25       |
| Piazzare manualmente alcune attività                                                                                        | 26       |
| Piazzare le attività<br>Bloccare le attività piazzate manualmente                                                           | 26<br>26 |
| Lanciare il piazzamento automatico                                                                                          | 27       |
| Da quali attività iniziare?<br>Gli step da seguire per ogni gruppo di attività<br>Comprendere gli scarti con la diagnostica | 27<br>28 |
| Utilizzare gli strumenti di risoluzione                                                                                     | 29       |
| Risolvere gli scarti<br>Comprendere gli scarti con la diagnostica                                                           | 29<br>29 |
| Ottimizzare gli orari                                                                                                    | 30       |
| Ripartire le aule nelle attività                                                                                            | 31       |
| Stampare gli orari                                                                                                    | 32       |
| Parametrare la stampa                                                                                                    | 32       |
| Modificare l'orario durante l'anno                                                                                          | 33       |
| Sulla base dati in uso<br>Su una copia della base dati                                                                      | 33<br>33 |

| Comandi rapidi da tastiera | 34 |
|----------------------------|----|
| Per selezionare dei dati   | 34 |
| Per estrarre dei dati      | 34 |

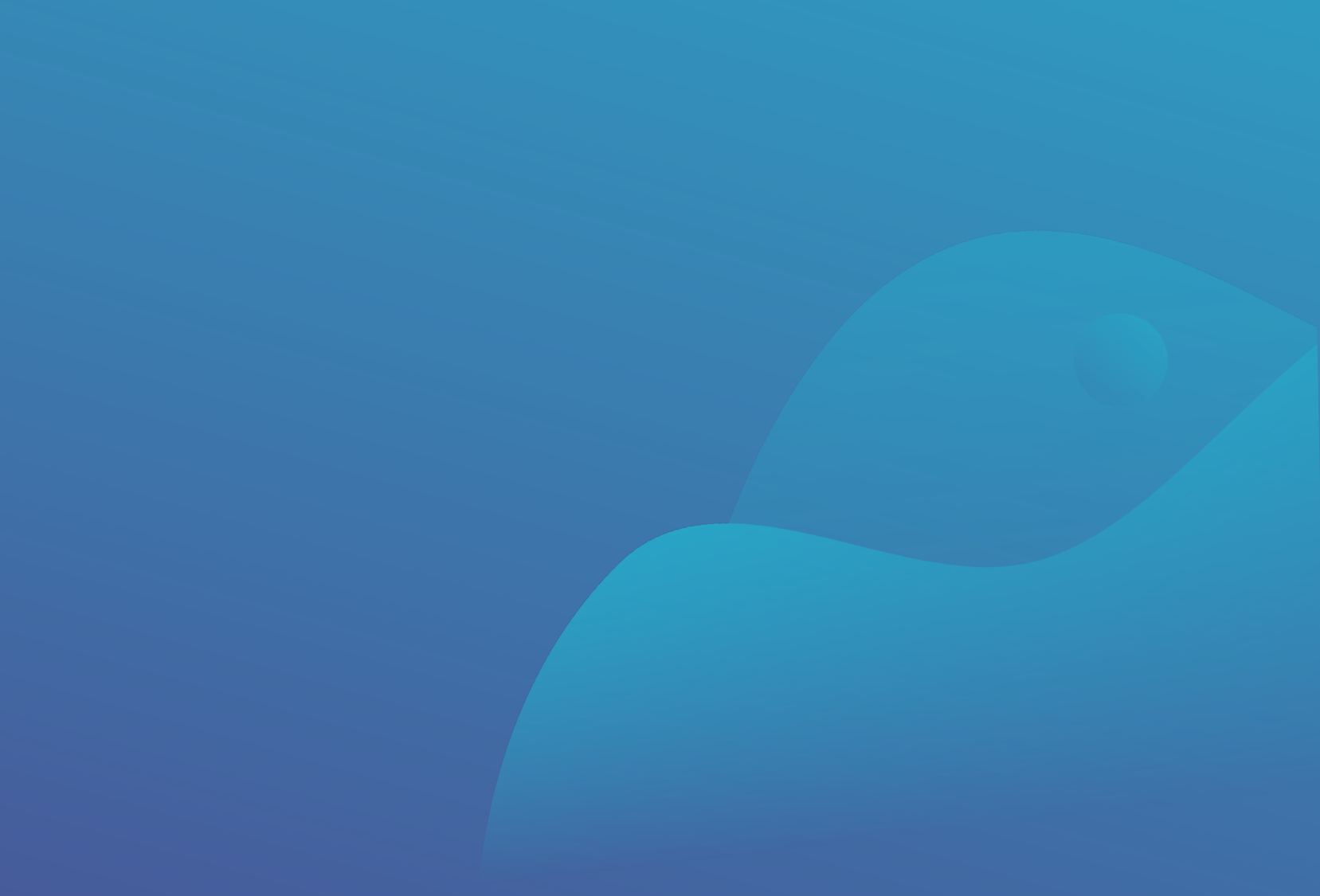

### Installare EDT Monoposto

### Scaricare l'applicazione

Dal sito Internet www.index-education.com/it/scaricare-edt.php, scaricate l'applicazione EDT Monoposto.

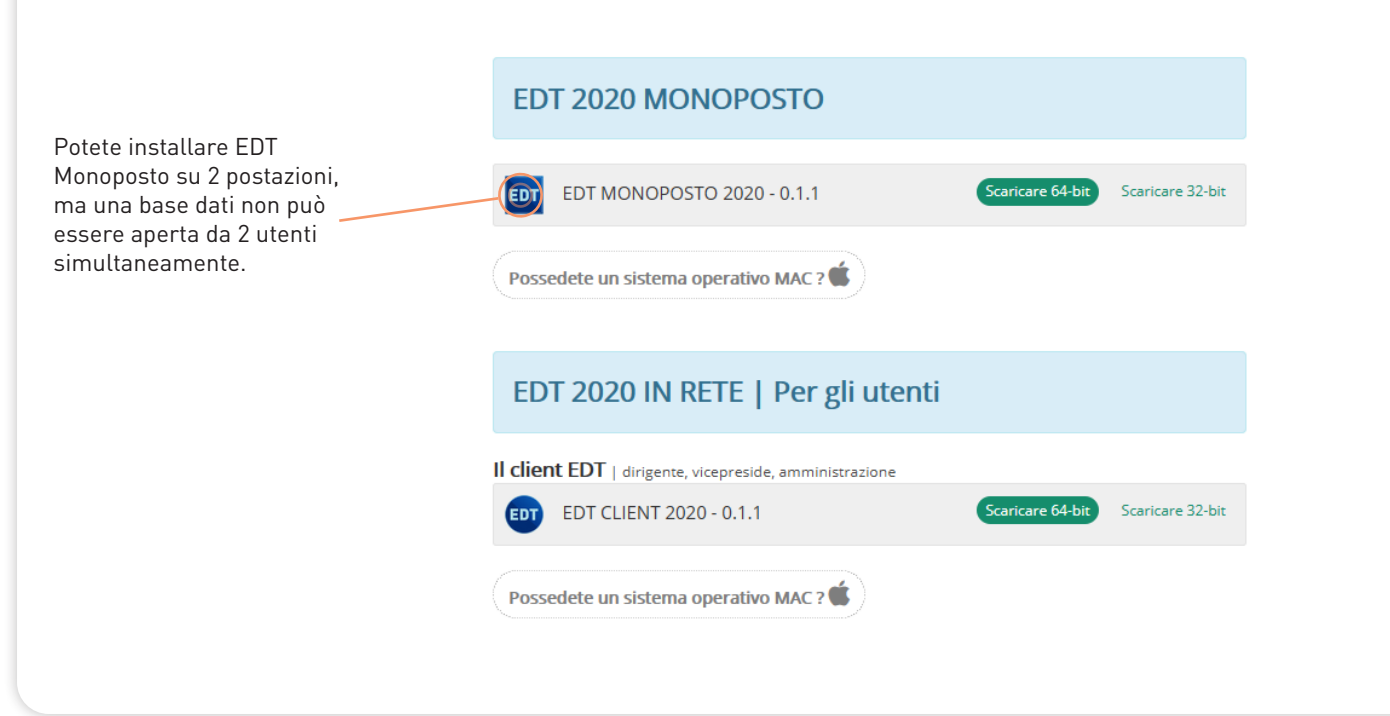

### **Installare EDT Rete**

### Scaricare le applicazioni

Dal sito Internet *www.index-education.com/it/scaricare-edt.php*, scaricate il Server e il Client EDT.

| EDT 2020 IN RETE   Per gli ute                          | enti                              |
|---------------------------------------------------------|-----------------------------------|
| II client EDT   dirigente, vicepreside, amministrazione | •                                 |
| EDT CLIENT 2020 - 0.1.1                                 | Scaricare 64-bit Scaricare 32-bit |
| Possedete un sistema operativo MAC ?                    |                                   |
| EDT 2020 IN RETE   Per gli an                           | nministratori                     |
| Applicazioni di rete                                    | Vedere le versioni 32-bi          |
| EDT SERVER 2020 - 0.1.1                                 | Scaricare 64-bit                  |
| O EDT RELÈ 2020 - 0.1.1                                 | Scaricare 64-bit                  |
|                                                         |                                   |
| l Client è installato su postazion                      | ni fuori dall'istituto, pote      |

### **Connettere il Client al Server**

Per fare in modo che le applicazioni comunichino tra loro, dovete riportare le coordinate del Server (o del Relé) su ogni Client: all'apertura del Client, cliccate sul tasto d'aggiunta, poi inserite l'indirizzo IP e la porta TCP presenti nei **Parametri di pubblicazione** del Server EDT.

|                                        | Paramètres de connexion au serveur         X           Saisissez les paramètres de connexion directe au serveur :         Adresse de la machine (Nom ou IP) ; |
|----------------------------------------|----------------------------------------------------------------------------------------------------|
|                                        | 192.168.175.22                                                                                                    |
|                                        | Port TCP : Désignation du serveur :                                                                                                    |
| 🤠 Client EDT 2020                      | 49500 Serveur EDT                                                                                                    |
| Configuration<br>Connectez-vous au ser | Recherchez un serveur si vous êtes sur le réseau d'un établissement Q                                                                                         |
|                                        | <u>A</u> nnuler <u>Y</u> alider                                                                                                    |
| Serveur EDT                            | 5                                                                                                    |
|                                        | Chercher mon établissement Ajouter les coordonnées d'un nouveau serveur                                                                                       |

### Registrare la licenza

#### Registrazione

Per continuare a lavorare è indispensabile registrare la licenza prima della fine delle 4 settimane della versione dimostrativa.

È necessario registrare nuovamente la licenza ogni volta che fate un nuovo acquisto (utenti supplementari, iscrizione al servizio SMS, ecc.) per renderlo effettivo ed utilizzabile.

Menu File > Strumenti > Registrazione automatica della vostra licenza

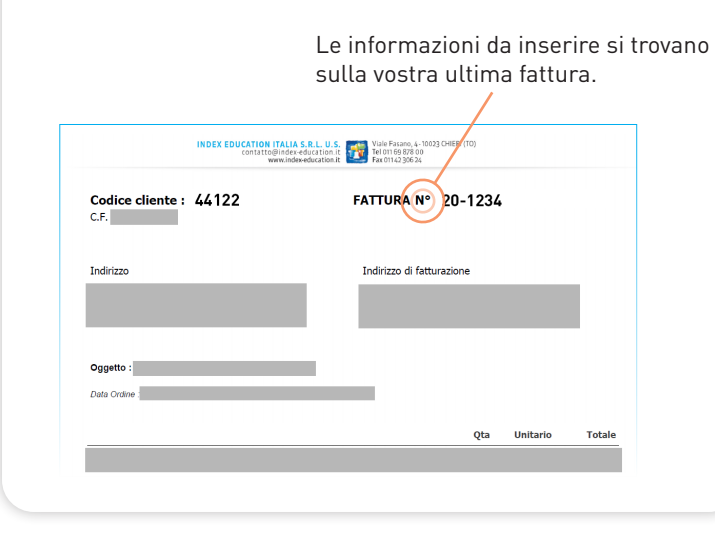

### i

Il **codice Vacanze** permette di lavorare su EDT Monoposto durante le vacanze estive: si installa su una postazione di vostra scelta per il periodo dal 10 giugno fino al 20 settembre.

Il codice può essere utilizzato una sola volta all'anno per istituto.

Scaricate e installate EDT Monoposto. All'avvio dell'applicazione, cliccate sul tasto *Registrazione di una licenza per le vacanze* in basso a destra.

### Creare una nuova base dati

### Se avevate EDT l'anno precedente...

...e desiderate recuperare dei dati specifici (indisponibilità dei docenti, dettaglio delle attività complesse ecc.), vi consigliamo di costruire la vostra base dati a partire dalla base dati dell'anno precedente per poi aggiornarla.

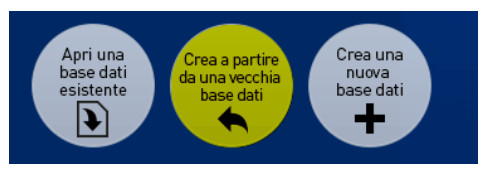

- EDT Monoposto: cliccate sul tasto Crea a partire da una vecchia base dati.
- EDT Rete: create una base dati vuota sul Server e mettetela in uso. Da un Client accedete al menu File > Nuova base dati > A partire da una vecchia base dati.

#### Se NON avevate EDT l'anno precedente...

...o se preferite ripristinare i parametri predefiniti, vi consigliamo di creare una nuova base dati vuota.

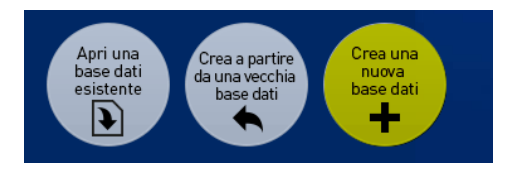

- **EDT Monoposto**: cliccate sul tasto *Crea una nuova base dati*
- **EDT Rete**: create una base dati vuota sul Server e mettetela in uso. Collegatevi con un Client per accedere.

La nuova base dati è pronta. Potete procedere con l'inserimento delle risorse a voi necessarie in modi differenti:

- Manualmente: cliccate sulla linea di creazione nell'elenco della risorsa interessata.
- Importando da file esterno: copiate i dati dal vostro file di testo o foglio Excel [Ctrl+C] e incollateli in EDT con [Ctrl+V] nell'elenco della risorsa da importare.

Dopo avere creato o recuperato la base dati, è necessario definire la struttura che servirà per tutte le griglie orarie.

ñ

| cegliete il         | primo gior    | na lu      | unedî      | •            |             |               |
|---------------------|---------------|------------|------------|--------------|-------------|---------------|
| cegliete i g        | jiorni lavoi  | rativi (in | bianco)    |              |             |               |
| Lun.                | Mar.          | Mer.       | Giov.      | Ven.         | Sab.        | Dom.          |
|                     |               |            |            |              |             |               |
| umero di f          | asce orari    | e per gio  | orno       |              |             |               |
| Numero di f         | asce orarie   | : 10 f     | asce orai  | rie          |             |               |
| Durata della        | fascia ora    | ria: 60    | ) Min      | uti          |             | )             |
| Durata total        | e di una gio  | rnata:10h  | 00         |              |             |               |
|                     |               |            |            |              |             |               |
|                     |               |            |            |              |             |               |
| uddivision          | e della fas   | cia orari  | a          |              |             |               |
| • in 2 🔿            | in 4 () in 6  | () in 12 ( | Nessun     | 0            |             |               |
| Durata di d         | ogni frazion  | e: 0h30    |            |              |             |               |
| A seconda<br>varia. | a della durat | a di una f | ascia orar | ia, il numer | o di frazio | oni possibili |
|                     |               |            | -          |              |             |               |

Nel numero di fasce orarie per giorno, non dimenticate d'includere e quindi prevedere le fasce per la pausa pranzo e le eventuali attività di fine giornata.

Consigliamo, esclusi casi specifici, di utilizzare le fasce orarie della durata di 60 minuti e se esistono durate diverse, modificare successivamente i coefficienti delle attività per ottenere il calcolo delle ore effettive dei docenti.

La frazione oraria è la più piccola durata necessaria per costruire le vostre attività: la suddivisione della fascia oraria in 2 (frazione oraria di 30 minuti) permette di definire delle attività di 30 min, 1h, 1h30, 2h, ecc.

Per tornare a queste impostazioni in seguito, utilizzate il comando del menu *File > Strumenti > Cambia i parametri della griglia oraria*.

#### Recuperare i dati dalla base dell'anno precedente

Se avevate EDT l'anno precedente, recuperate i dati che sono ancora utili: gli indirizzi e-mail, password, foto, consigli di classe, colloqui genitori/docenti, modelli di lettere, ecc.

Menu Importazioni/Esportazioni > EDT > Recupera i dati da un'altra base dati. Scegliete la base dati dell'anno precedente e spuntate i dati che volete recuperare.

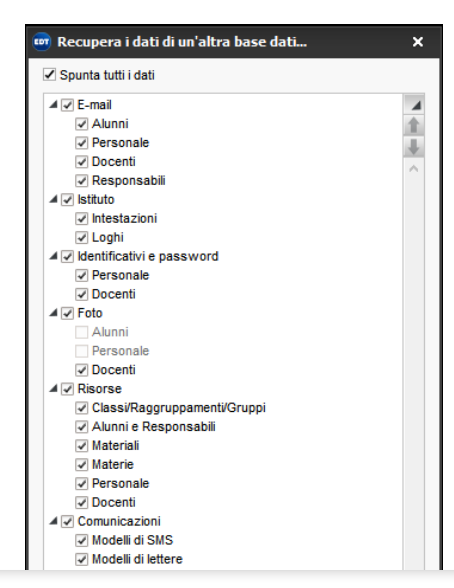

### Recuperare gli alunni

In EDT è possibile recuperare gli alunni:

- Da file di testo : lanciate il comando Importazioni/Esportazioni > TXT/ CSV/XML/SQL > Importa un file di testo .
- Da file Excel (o altro foglio di calcolo): copiate i dati dal file [Ctrl+C] e incollateli in EDT [Ctrl+V].
- Dal Ministero: lanciate il comando Importazioni/Esportazioni > MINI-STERO > Recupera i dati dei nuovi alunni iscritti e selezionate file delle iscrizioni (file \*.zip completo Dati Alunni/Famiglia/Scuola).

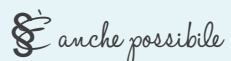

Effettuare la formazione delle classi previsionali in funzione di una serie di criteri direttamente dall'ambiente *Preparazione > Formazione classi*.

È necessario aver inserito le classi previsionali e dettagliato i piani di studio previsionali degli alunni.

### Parametrare la base dati

### Gli orari

Menu Parametri > ISTITUTO > Orari

Inserite gli orari del vostro istituto. Di default, solo gli orari di inizio attività sono visualizzati sulle griglie; gli orari di fine attività sono indicati nelle schede attività e eventualmente sugli orari stampati.

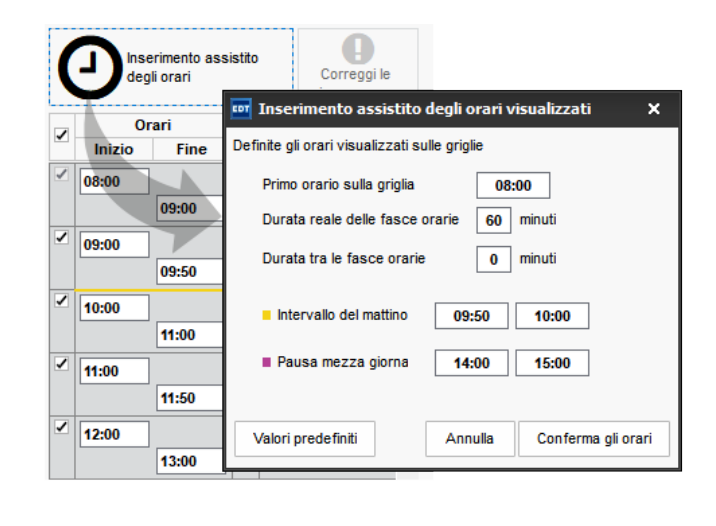

### Il calendario

Menu Parametri > ISTITUTO > Calendario

- **Vacanze**: inseritele cliccando sul calendario e trascinando il mouse sui giorni interessati.
- Settimane Q1/Q2: modificate se necessario il nome e l'alternanza delle settimane con un doppio clic sulla barra.

| 1 2 1 | 2 1 2 1 2    | 1 2 1 2  | 1 2 1 F F    | 2 1 2 1 | 2 1 2 1  | 2 1 2 1 | F 2 1 2 | 1 2 1 2 1 | 2 1 2 1 2 | 1 2 1 2 | 1 2 1 2 |
|-------|--------------|----------|--------------|---------|----------|---------|---------|-----------|-----------|---------|---------|
| sett. | ottobre      | novembre | dicembre     | gennaio | febbraio | marzo   | aprile  | maggio    | giugno    | luglio  | agosto  |
| 24 s  | settimane Q1 | 1        | 24 settimane | Q2      | ]        |         |         |           |           |         |         |

### Mezze giornate

Menu Parametri > ISTITUTO > Mezze giornate

- Metà giornata: l'ora della pausa serve a garantire e contabilizzare le mezze giornate per le classi e per i docenti.
- Mezze giornate non lavorative: rendetele tratteggiate con un clic (ad esempio il venerdì pomeriggio).

| 12600  |      |      |                                       |       |                                         |
|--------|------|------|---------------------------------------|-------|-----------------------------------------|
|        |      |      |                                       |       |                                         |
| 13h30  |      |      |                                       |       |                                         |
| 14h30  |      |      | ·                                     |       | \////////////////////////////////////// |
| 15530  |      |      |                                       |       | /////////////////////////////////////// |
| 16530  |      |      |                                       |       | /////////////////////////////////////// |
| 17b30  |      |      | · · · · · · · · · · · · · · · · · · · |       | /////////////////////////////////////// |
| 18500  |      |      |                                       |       | x/////////////////////////////////////  |
| 101100 | Lun. | Mar. | Mer.                                  | Giov. | Ven.                                    |

### I periodi (opzionale)

#### Menu Parametri > ISTITUTO > Periodi

Suddividete l'anno in periodo unicamente se:

- l'orario cambia da un quadrimestre / trimestre all'altro (suddivisione quadrimestrale / trimestrale);
- l'orario deve essere completamente ricalcolato su un periodo (suddivisione personalizzata);
- le attività si alternano per più di 2 settimane (suddivisione settimanale).

| Durata   | Giorno e     | ora     | P         | eriodi    | Suddivisione        | D.C.  | Freq.  | Stato   | S.P.      | Nº G.   | S.      | Docente                       | Q  |
|----------|--------------|---------|-----------|-----------|---------------------|-------|--------|---------|-----------|---------|---------|-------------------------------|----|
| 1h00     | lunedî       | 11h00   |           |           | Quadrimestrale      | F     | S      | Ô       | 1         | 1       |         | ALIGHERI Dante                | J. |
| 1h00     | lunedî       | 12h00   |           |           | Quadrimestrale      | F     | S      |         | 1         | 1       |         | ALIGHERI Dante                | •  |
| 1h00     | lunedî       | 13h00   |           |           | Trimestrale         | F     | S      |         | 1         | 1       |         | ALIGHERI Dante                |    |
| 2h00     | martedi      | 08h00   |           |           | Quadrimestrale      | F     | S      |         | 1         | 1       |         | ALIGHERI Dante                | G  |
| 1h00     | martedi      | 12h00   |           |           | Settimanale         | F     | S      |         | 1         | 1       |         | ALIGHERI Dante                | ^  |
| 3h00     | mercoledì    | 08h00   |           |           | Trimestrale         | F     | S      |         | 1         | 1       |         | ALIGHERI Dante                |    |
| 3h00     | mercoledì    | 11h00   |           |           | Quadrimestrale      | F     | S      |         | 1         | 1       |         | ALIGHERI Dante                |    |
| 1h00     | giovedì      | 08h00   |           |           | Trimestrale         | F     | S      |         | 1         | 1       |         | ALIGHERI Dante                |    |
| 1h00     | giovedì      | 09h00   |           |           | Trimestrale         | F     | S      |         | 2         | 1       |         | ALIGHERI Dante                |    |
| 1h00     | giovedì      | 10h00   |           |           | Personalizzata 1    | F     | S      |         | 3         | 2       |         | ALIGHERI Dante                |    |
| 1h00     | giovedì      | 11h00   |           |           | Trimestrale         | F     | S      |         | 2         | 1       |         | ALIGHERI Dante                |    |
| 1h00     | giovedì      | 12h00   |           |           | Quadrimestrale      | F     | S      |         | 1         | 1       |         | ALIGHERI Dante                |    |
| 1h00     | giovedì      | 13h00   |           |           | Personalizzata 1    | F     | S      |         | 1         | 1       |         | ALIGHERI Dante                |    |
| ) / 0h00 | 1.015 / 1.01 | 5 (1.41 | 3h00 / 1. | 413h00) < | 0                   |       | 0      |         | 1         |         |         | ALIQUEDI Danta                | ,  |
|          |              |         |           | Trimestre |                     |       | Trimes | stre 2  |           |         |         | Trimestre 3                   |    |
|          |              |         |           | Qu        | adrimestre 1        |       |        |         |           | Q       | uadrin  | nestre 2                      |    |
| Ann      | o completo   | 37      | 883940    | 14243444  | 46 47 48 49 50 51 F | F 1 2 | 3456   | 7 8 9 1 | 11 12 F 1 | 4151617 | 18 19 2 | 02122232425262728293031323334 | Ŧ  |
|          |              |         |           | EDT       |                     | FOT O |        |         |           |         | COT 0   |                               | i. |

La barra dei periodi si visualizza nella parte bassa dello schermo negli orari e nell'elenco attività.

### Gli intervalli (opzionale)

#### Menu Parametri > ISTITUTO > Intervalli

Inserite gli orari degli intervalli per visualizzarli sulle griglie. Potrete inoltre impedire, se lo desiderate, che determinate attività lunghe siano piazzate a cavallo degli stessi.

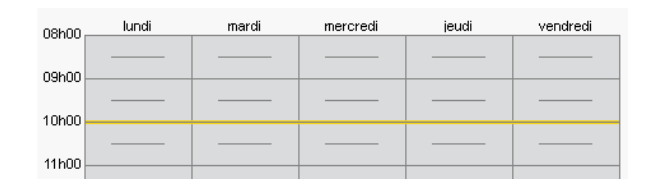

### La mensa (opzionale)

#### Menu Parametri > ISTITUTO > Mensa

Attivate la mensa se desiderate che sia EDT ad organizzare i turni per il pranzo delle classi e dei docenti.

Altrimenti inserite le indisponibilità rosse sulle griglie orarie di ciascuna risorsa (vedi p. 18).

# Gestire le aule

In EDT esiste la nozione di gruppo di aule che permette di elaborare l'orario senza preoccuparsi delle aule pur avendo la garanzia che ogni attività avrà un'aula adatta.

### Creare le aule e i gruppi di aule

Create tutte le aule in elenco, che vogliate o meno riunirle in gruppi.

Ambiente Orario > Aule > Elenco

#### Elenco delle aule

| Nome           | Numero | Capienza | Q        |
|----------------|--------|----------|----------|
| 🕀 Crea un'aula |        |          | æ        |
| 101            | 1      | 28       |          |
| 102            | 1      | 29       |          |
| 103            | 1      | 28       | Ъ        |
| 104            | 1      | 29       | $\wedge$ |
| 105            | 1      | 29       |          |
| 106            | 1      | 30       |          |
| 107            | 1      | 28       |          |
| 108            | 1      | 28       |          |
| Aule generiche | (8)    | 28       |          |

Il gruppo si crea come un'aula semplice. Nella colonna *Numero*, inserite il numero di aule raggruppate.

### Inserire le aule nei gruppi

Ad ogni gruppo legate delle aule interscambiabili (stesse caratteristiche, capienza, ecc.).

Ambiente Orari > Aule > Gestione del gruppo di aule

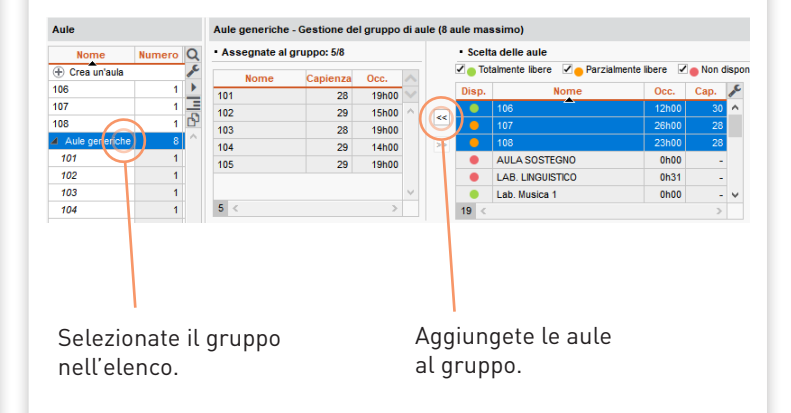

1

In ogni attività assegnerete un gruppo di aule invece che scegliere un'aula specifica. Sarà EDT a ripartire le aule nelle attività dopo il piazzamento delle attività (vedi pagina 27).

# Il concetto di attività in EDT

L'attività è l'elemento centrale di EDT e raggruppa tutte le risorse che devono essere occupate nella stessa fascia oraria: materia, docenti, alunni e aule.

Per essere creata deve avere almeno una risorsa e una durata.

A seconda dei casi si distinguono in:

- > attività semplice: è composta da un docente, una classe intera ed eventualmente un'aula.
- **>** attività di compresenza: è composta da due docenti della stessa materia, una classe intera ed eventualmente da un'aula.
- attività complessa: è composta da più docenti e/o più aule e/o più classi. In linea generale, queste attività raggruppano più lezioni che si svolgono in parallelo o una di seguito all'altra (allineamenti di lingue, attività quindicinali che si alternano, giornate con lezioni prestabilite, ecc.).

### Metodi di creazione delle attività

Avete più possibilità per creare le attività:

- Metodo 1 Creare automaticamente le attività a partire dai piani di studi tramite l'ambiente Preparazione. Per creare le attività partendo dai piani di studi inseriti. Questo è il metodo consigliato. Vi permette di evitare possibili dimenticanze e creare un totale ore di attività che soddisfa il monteore stabilito da piano di studi;
- Metodo 2 Creare o modificare le attività tramite l'ambiente Orario.

Nel caso un cui vogliate creare le attività da zero oppure preferiate modificare le attività recuperate durante la creazione della base dati a partire da quella dell'anno precedente.

# Metodo 1 - Creare automaticamente le attività dai piani di studi

### Creare i piani di studi

- Accedete all'ambiente Preparazione > Piani di studi > Servizi
- Cliccate sulla linea di creazione, inserite il Nome del piano di studi e premete il tasto [Invio] per passare alla colonna P.S. nella quale inserite un nome breve e confermate di nuovo premendo [Invio].
- Selezionate il piano di studi e cliccate a destra su (+) Crea un servizio.
- Nella finestra che si apre, tenete premuto il tasto [Ctrl] e selezionate tutte le materie che compongono il piano di studi e confermate.
- A destra, nella colonna Classe di ogni materie, inserite il monteore settimanale (di default 1h00).

| 6 · 8 🔒 🗎                      | 0 2            | 3 [      |      |                               |               | €∋Q           | 🔒 Prepara             | zione Or           | rario   |
|--------------------------------|----------------|----------|------|-------------------------------|---------------|---------------|-----------------------|--------------------|---------|
| Materie Docenti Piar           | ni di stu      | di 🚺     | 0    | Classi previsionali           |               | previsionali  |                       |                    | Prep    |
| Elenco dei piani di studi      |                | Ф.       | 1° n | nedia - Servizi               |               |               | ✓ Visualizza          | i servizi in       | nattivi |
| Nome<br>Crea un piano di studi | P.S.           | Q        | A    | MATERIA                       | Codice        | Disc          | iplina                | ISTITUTO<br>Classe |         |
| 1° media<br>2° media           | 1-MED<br>2-MED | <b>6</b> | Ŧ    | Crea un servizio              | 1°            | media         |                       |                    | _ ^     |
| 3° media                       | 3-MED          | 1        | •    | ARTE                          | ARTE          | ARTE E IMMAG  | GINE (A-01)           | 2h<br>2h           | 100     |
|                                |                |          | •    | NGLESE                        | INGL          | LING. STRANI  | RE (A-25)             | 31                 | 100     |
|                                |                |          | i    | MATEMATICA                    | MATE          | MATE-SCIENZ   | 2)<br>E (A-28)        | 61                 | 100     |
|                                |                |          | •    | MUSICA<br>RELIGIONE           | MUS<br>REL    | RELIGIONE (RI | )<br>EL)              | 2h<br>1h           | 100     |
|                                |                |          | •    | SCIENTE MOTORIE<br>TECNOLOGIA | SC.MOT<br>TEC | SCIENZE MOT   | ORIE (A-49)<br>(A-60) | 2h<br>2h           | 100     |
|                                |                |          |      |                               |               |               |                       |                    |         |

#### Assegnare i piani alle classi previsionali

- Andate su *Preparazione > Classi previsionali > Servizi* ed inserite le classi previsionali necessarie.
- Se avete le classi nell'ambiente Orario potete recuperarle cliccando sul tasto in basso a sinistra Recupera le classi dall'orario.
- I campi obbligatori per la creazione delle classi previsionali sono: Nome e Livello.
- Selezionate tutte le classi previsionali a cui volete assegnare lo stesso piano di studi, fate clic destro e scegliete *Modifica > Piano di studi* e mettete la spunta in corrispondeza del piano di studi corretto.

| Materie    | Docenti     | Piani di s   | tudi  | Classi pre | visio | nali           | ا 🗉 و        | Bisog      | gni previsio | onali  | Form      | azion    |
|------------|-------------|--------------|-------|------------|-------|----------------|--------------|------------|--------------|--------|-----------|----------|
| Classi pr  | evisionali  |              |       |            |       |                |              |            |              |        | ~         | Ragg     |
|            | Nome        |              |       | Piano di s | tudi  |                | Alunni in    | seriti     | Livello      |        | Docent    | i Coo    |
| 🕀 Crea n   | uova classe | previsionale |       |            |       |                |              |            |              |        |           |          |
| Livello 1° |             |              |       |            | EDT   | Scelta Pi      | ani di stu   | di e num   | nero di alu  | nni    |           | ×        |
| 1A         |             |              | 1-MED | )          |       | Solo i piani j | di studi del | livello 1° |              |        |           |          |
| 1B         |             |              | 1-MEC | )          |       | Solo i Piani   | di studi est | tratti     |              |        |           |          |
| 1C         |             |              |       |            |       | Diami at       |              |            |              | DC     | 40        | 0        |
| 1D         |             |              |       |            |       | Plani st       | 40           | Nome       | A            | . P.S. | 10        | <u> </u> |
| 1E         |             |              |       |            |       | 1-MED          | 1º media     |            |              | 390    | 22        | $\cap$   |
| 1F         |             |              |       |            |       | 2-MED          | 2º media     |            |              | 290    |           |          |
| 1G         |             |              |       |            |       | 3-MED          | 3° media     |            |              | 300    |           | $\sim$   |
| 1H         |             |              |       |            |       | 3 <            |              |            |              |        | >         |          |
| 11         |             |              |       |            |       |                |              |            | Annul        | la     | Conferm   | a        |
| 41         |             |              |       |            |       | -              |              |            |              | PIN    | 1 207 111 |          |
|            |             |              |       |            |       |                |              |            |              |        |           |          |

### Preparazione delle attività

La preparazione delle attività consiste nel suddividere il monteore per materia indicando quante attività e di quale durata.

- Andate su Preparazione > Preparazione delle attività > Servizi
- Fate doppio clic nella colonna N° attività per modificare la durata e la frequenza delle attività.
- Nella finestra che si apre, selezionate e modificate il numero, la durata e la frequenza per ottenere le attività desiderate.
   Ad esempio per 4h di francese definite 2 attività settimanali di 1h e 1 attività settimanale di 2h.
- 🕨 Una volta definita la vostra combinazione, cliccate su **Trasforma** .

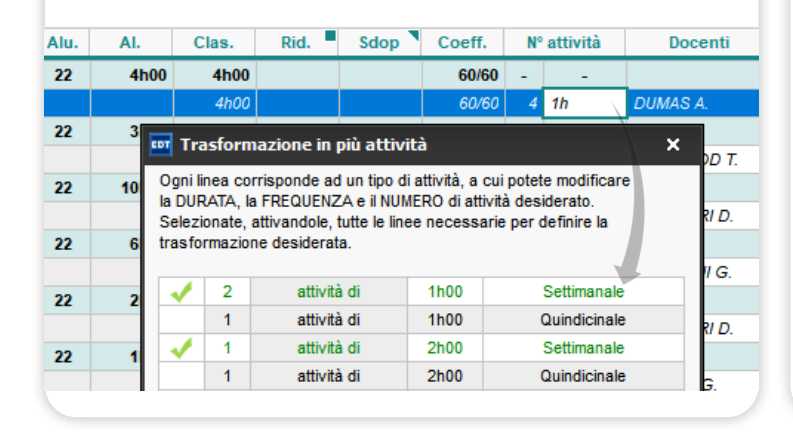

#### Assegnazione dei docenti ai servizi

Se nella fase di preparazione della base dati siete già a conoscenza dei docenti da assegnare ai servizi, fatelo. Altrimenti sarà possibile farlo in seguito dall'ambiente orario.

#### È possibile effettuare l'assegnazione durante il dettaglio dei servizi:

- Andate su *Preparazione > Preparazione delle attività > Servizi* e fate doppio clic nella colonna *Docenti* di ogni servizio.
- Nella finestra che si apre mettete la spunta verde ai docenti desiderati e confermate.

#### oppure dalla visualizzazione specifica:

- Andate su Preparazione > Preparazione delle attività > Assegnazione dei docenti ai servizi
- Fate doppio clic nella cella di corrispondenza materia-classe.
- Nella finestra che si apre mettete la spunta verde ai docenti desiderati e confermate.

Se effettuate l'assegnazione da una delle due visualizzazioni non occorre effettuarla dall'altra.

### Allineare le classi

L'allineamento delle classi permette generare attività complesse al momento della creazione automatica delle attività.

- Andate su Preparazione > Preparazione delle attività > Allineamento dei servizi
- Selezionate gli insegnamenti da organizzare sulla stessa fascia oraria, ad esempio quelli di lingua straniera.
- Cliccate sul tasto *Allinea* nella parte inferiore dello schermo.
- Verificate l'allineamento e confermate.

| Materie         |         | Bisogr     | ii 👘     |        | 1B          | 1C        | ъ     |         |
|-----------------|---------|------------|----------|--------|-------------|-----------|-------|---------|
| ARTE            |         |            | 4h00     | 2h :   | = 1*2h      | 2h = 1*2h | ~     |         |
| RANCESE         |         |            | 4h00     | 2h :   | = 2*1h      | 2h = 2*1h |       |         |
| INGLESE         |         |            | 6600     | 3h-    | - 3*1h      | 3h - 3*1h |       |         |
| LETTERE         | 🔤 Allii | neamento d | elle cla | assi   |             |           |       |         |
| MATEMATICA      |         |            |          |        |             |           |       | N°, doc |
| MUSICA          | 1 '     | Materia    |          | Classe | Durata      | Do        | centi | suppl.  |
| RELIGIONE       | FRANC   | ESE        | 1B       |        | 2h00 - 2*1h |           |       |         |
| SCIENTE MOTORIE |         |            | 1C       |        |             | BARDOT B. |       |         |
|                 |         |            |          |        |             |           |       |         |
| TECNOLOGIA      |         |            |          |        |             |           |       |         |
| TECNOLOGIA      |         |            |          |        |             |           |       |         |
| TECNOLOGIA      |         |            |          |        |             |           |       |         |
| TECNOLOGIA      |         |            |          |        |             |           |       |         |
| TECNOLOGIA      |         |            |          |        |             |           |       |         |
| IECNOLOGIA      | Mataria | cenerice - |          | EDAN   | ICESE       |           |       |         |
| IECNOLOGIA      | Materia | generica : |          | FRAM   | ICESE       |           |       |         |

### Creare le attività a partire dai piani di studio

- Andate su Preparazione > Preparazione delle attività > Allineamento dei servizi
- Cliccate sul tasto *Crea le attività* nella parte inferiore della finestra.

ATTENZIONE. Tutte le attività, tutte le classi e i dati che le riguardano saranno cancellati.Le classi saranno create a partire dalle classi previsionali e le attività saranno create a partire dagli allineamenti definiti.

- Una volta create le attività a partire dai piani di studio, non utilizzate ulteriormente l'ambiente di *Preparazione* fino al prossimo anno.
- Da questo momento tutte le modifiche alle attività dovranno essere apportate dall'ambiente Orario.

| Assegnazione dei docenti   | ai servizi          |               |                           | Scelta del livello: | Tutti i livelli 🔹     |
|----------------------------|---------------------|---------------|---------------------------|---------------------|-----------------------|
| Materie                    | Previsionale        | Bisogni       | 1A                        | 18                  | Tutti i livelli<br>1º |
| ARTE                       | 50h00               | 50h00         | DA VINCI L.               | BUONARROTI M.       | 2°                    |
| FRANCESE                   | 50h00               | 48h00         | DUMAS A.                  | BARDOT B.           | 3°                    |
| INGLESE                    | 75h00               | 75h00         | HEYWOOD T.                | HEYWOOD T.          | Selezione classe      |
| LETTERE                    | 250h00              | 250h00        | ALIGHIERI D.              | MESSENE A.          | CARDUCCI G.           |
| MATEMATICA                 | 150h00              | 150h00        | MARCONI G.                | SELLA Q.            | LINNEO C.             |
| MUSICA                     | 50h00               | 50h00         | SILVESTRI D.              | VIVALDI A.          | VIVALDI A.            |
| RELIGIONE                  | 25h00               | 23h00         | CRISTO G.                 | CRISTO G.           | DA IPPONA A.          |
| SCIENTE MOTORIE            | 50h00               | 50h00         | PENNETTA F.               | TOMBA A.            | TOMBA A.              |
| TECNOLOGIA                 | 50h00               | 50h00         | EPICURO E.                | PIANO A.            | LUNARDI P.            |
|                            |                     |               | <                         |                     | >                     |
| AGISCI SUI SERVIZI SELEZIO | NATI Cancella gli a | llineamenti   | Assegna i docenti         | Togli i doce        | nti                   |
| AGISCI SU TUTTI I LIVELLI  | Cancella gli a      | lineamenti To | gli i docenti dai servizi | Crea le attiv       | rità                  |

# Metodo 2 - Creare o modificare le attività

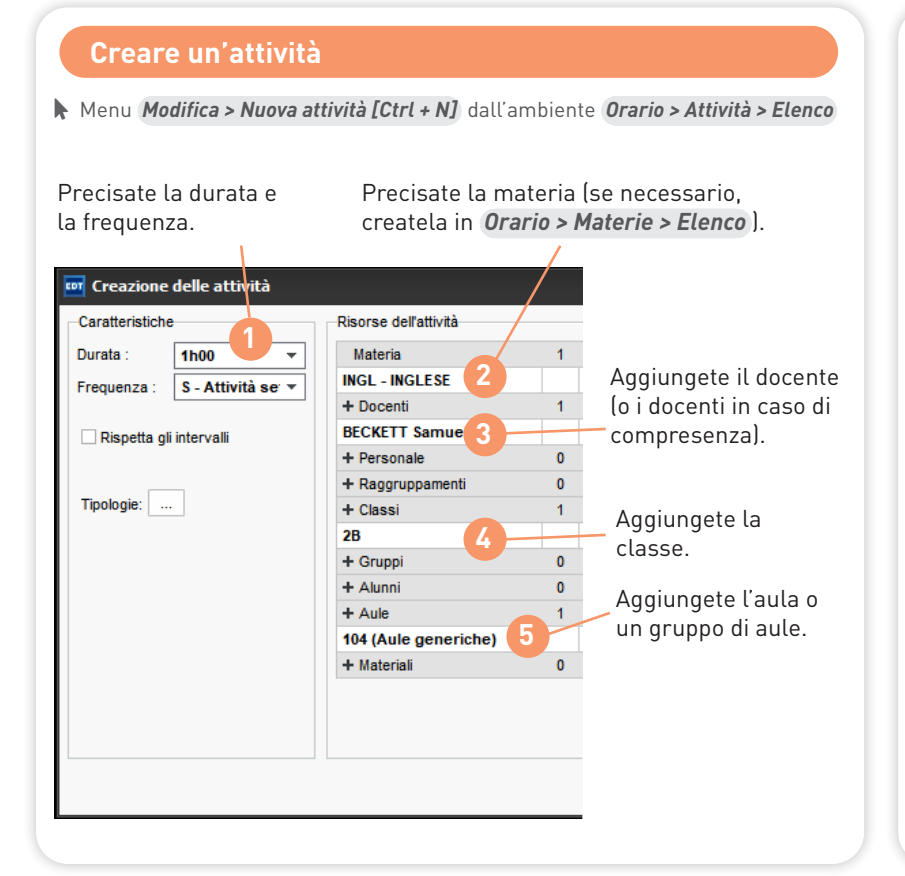

#### Modificare l'attività dalla sua scheda

La scheda attività riepiloga tutte le risorse dell'attività. Appare ogni volta che selezionate un'attività. Tramite la scheda attività potete...

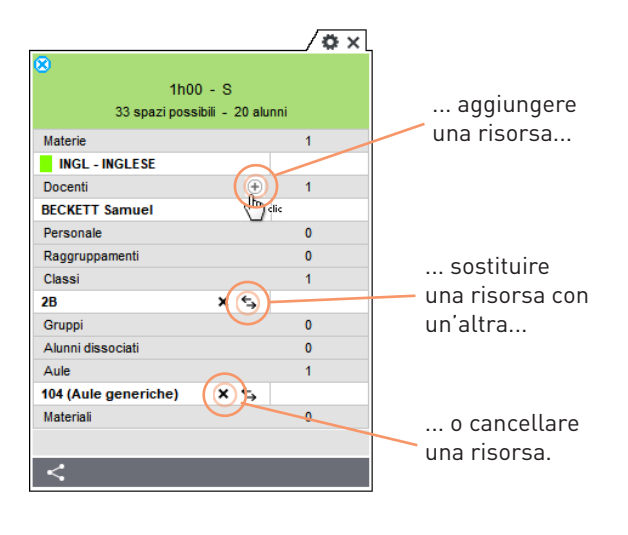

### Creare una serie di attività

Per accelerare la creazione delle attività, potete specificare un numero di esemplari dello stesso tipo. Ad esempio create tutte le attività che una classe ha con lo stesso docente:

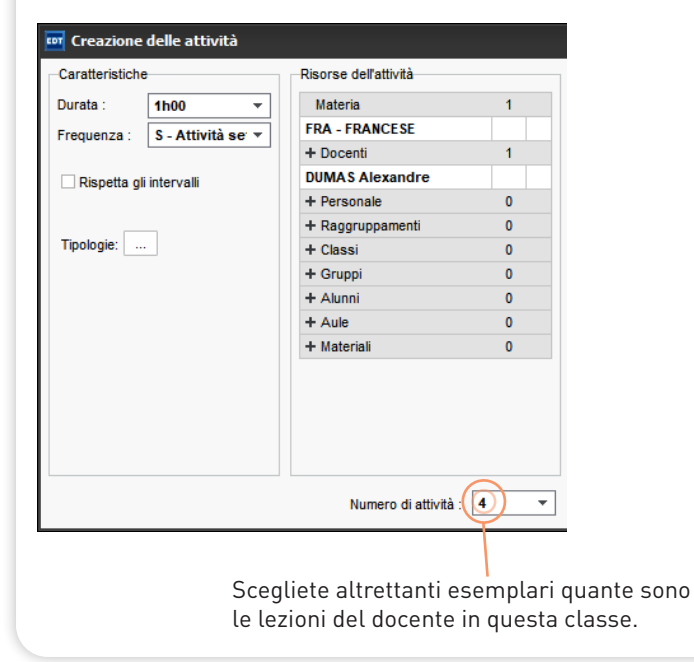

Dall'elenco delle attività, fate **[Ctrl + D]** sulle attività per duplicarle: in seguito è sufficiente modificare la materie e il docente dalla scheda attività per avere una nuova serie di attività.

| Durata Gi<br>1h00 Noi |                |          |            |      |              |        |                 |                   |        |
|-----------------------|----------------|----------|------------|------|--------------|--------|-----------------|-------------------|--------|
| 1h00 No               | iorno e ora    | Freq.    | Stato      | S.P. | № G.         | S.     | Docente         | Materia           | Classe |
|                       | n piazzata     | S        | ă I        | 13   | 7 <b>Q</b> > | <      | DUMAS Alexandre | FRA - FRANCESE    |        |
| 1h00 No               | 4 attività sel | ezionate |            |      |              | 1      | DUMAS Alexa     | SRANCFOR          |        |
| 1h00 No               |                | Durata   | totale: 4h | 00   |              |        | DUMAS Alex:     | <sub>rl</sub> 🏧 D |        |
| 1h00 No               | Materie        |          |            |      | 1            |        | DUMAS Alex:     |                   |        |
|                       | FRA - FR       | ANCESE   |            |      | 4            |        |                 |                   |        |
|                       | Docenti        |          |            |      | 1            |        |                 |                   |        |
|                       | DUMAS Ale      | xandre   |            |      | 4            |        |                 |                   |        |
|                       | Personale      |          |            |      | 0            | - 11 - |                 |                   |        |
|                       | Raggruppar     | nenti    |            |      | 0            | -11-   |                 |                   |        |
|                       | Classi         |          |            |      | 0            | -11-   |                 |                   |        |
|                       | Gruppi         |          |            |      | 0            | -11-   |                 |                   |        |
|                       | Alunni disso   | ociati   |            |      | 0            | -11-   |                 |                   |        |
|                       | Aule           |          |            |      | 0            | -11-   |                 |                   |        |
|                       | Materiali      |          |            |      | 0            | -11-   |                 |                   |        |
|                       |                |          |            |      |              |        |                 |                   |        |

# Gestire gli allineamenti, i gruppi e i raggruppamenti

### Creare delle attività complesse

In EDT, si parla di attività complessa per le attività che raggruppano più lezioni che si svolgono in parallelo o una di seguito all'altra (allineamenti di lingue, attività quindicinali che si alternano, giornate con lezioni prestabilite, ecc.).

Per creare un'attività complessa, inserite tutte le risorse coinvolte nella stessa attività, poi fate **[Ctrl + R]** per inserire i dettagli necessari alla creazione delle lezioni e dei raggruppamenti.

|                                                                                  |                                                                              | _/ 🌣 🕣 × 🖌         |
|----------------------------------------------------------------------------------|------------------------------------------------------------------------------|--------------------|
| Create precedente-<br>mente una materia<br>generica nell'elenco<br>delle materie | 2 lezioni - S<br>0 spazipossibili - Principale<br>Materie<br>REL - RELIGIONE | e - 21 alunni<br>1 |
|                                                                                  | Docenti                                                                      | 2 ^                |
| Aggiungete solo le                                                               | CALCUTTA Madre Teresa<br>CRISTO Gesù                                         | ~                  |
| classi: EDT si occuperà                                                          | Personale                                                                    | 0                  |
| di creare i raggruppa-                                                           | Classi                                                                       | 1                  |
| menti.                                                                           | 1F                                                                           | R                  |
|                                                                                  | Gruppi Ctrl +                                                                |                    |
|                                                                                  | Aule                                                                         | 0                  |
|                                                                                  | Materiali                                                                    | 0                  |

Inserite la materia di ogni docente. Scegliete una modalità di sezionamento (*Una lezione per docente* per un allineamento di base). Indicate la classe degli alunni visti da ogni docente.

| ettagii delle risorse                                                                                                    | per d                           | ocen    | ite          |                                         |                                       |                                                                | /                                |                                             |                                  |      |                                                                                                    | Detta                                                                                 | ıglı predefi                              | niti |
|----------------------------------------------------------------------------------------------------|---------------------------------|---------|--------------|-----------------------------------------|---------------------------------------|----------------------------------------------------------------|----------------------------------|---------------------------------------------|----------------------------------|------|----------------------------------------------------------------------------------------------------|---------------------------------------------------------------------------------------|-------------------------------------------|------|
| Docente                                                                                                    | N                               | later   | ia           | -61                                     |                                       | Class                                                          | •                                |                                             | Aula                             | Per. | Coeff.                                                                                                    | Nome                                                                                  | raggrapp.                                 |      |
| ARDOT B. FRA                                                                                                    | NCES                            | - FR    | A            |                                         | 2A>                                   | /                                                              | r                                |                                             | 106                              |      |                                                                                                    | 2AFRA                                                                                 | 1                                         |      |
| ALI'S. SPA                                                                                                    | GNOL                            | 0 - S   | PAGNO        | <                                       | 2A> , _<28                            | 3>                                                             |                                  |                                             | 107                              |      |                                                                                                    | 2SPAGN                                                                                | GR.1                                      |      |
| UMASA. FRA                                                                                                    | NCES                            | - FR    | Α            | <                                       | :2B>                                  |                                                                |                                  |                                             | 108                              |      |                                                                                                    | 2BFRA                                                                                 |                                           |      |
|                                                                                                    |                                 |         |              |                                         |                                       | 🔤 Alun                                                         | ini di DALI                      | ' <b>S</b> .                                |                                  |      |                                                                                                    |                                                                                       |                                           |      |
| <                                                                                                    |                                 |         |              |                                         |                                       |                                                                |                                  | Gr                                          | uppo                             |      | Metà cla                                                                                                    |                                                                                       | Classe                                    |      |
|                                                                                                    |                                 |         |              |                                         |                                       |                                                                |                                  | della                                       | classe                           |      | Alfabetica                                                                                                    |                                                                                       | intera                                    |      |
| elta della modalita                                                                                                    | di sez                          | ionai   | mento        | delle lezi                              | oni di ins                            | 24                                                             |                                  | uonu                                        |                                  |      | muberieb                                                                                                    |                                                                                       | intorta                                   | -    |
| Gestisci come raggi                                                                                                    | rupparr                         | enti c  | on alun      | ni variabili                            | 2. /                                  | 2B                                                             |                                  |                                             | <u> </u>                         |      |                                                                                                    |                                                                                       |                                           |      |
| na laziona nar dag                                                                                                    | onto (l                         | 21      |              |                                         |                                       | -                                                              |                                  |                                             | •                                | -    | /                                                                                                    |                                                                                       |                                           | ~    |
| la lezione per doci                                                                                                    | ente (a                         | 9)      |              |                                         | - 3 )                                 |                                                                |                                  |                                             |                                  | 2    | -                                                                                                    |                                                                                       |                                           |      |
| ppresentazione g                                                                                                    | rafica                          |         |              |                                         |                                       |                                                                |                                  |                                             |                                  | 6    |                                                                                                    | Annulla                                                                               | Confe                                     | m    |
| tività complessa                                                                                                    |                                 |         |              |                                         | Attiv                                 | ità non piaza                                                  | zata di 2h0                      | 0                                           |                                  |      | Lezione                                                                                                    | seleziona                                                                             | uta                                       |      |
| terie                                                                                                    | 1                               |         | 01-00        | BARDOT                                  | Brigitte                              | DAL! Sah                                                       | ador [                           | DUMAS Ale                                   | exandre                          |      | Materie                                                                                                    |                                                                                       | 1                                         |      |
| C.LING - SECONDA                                                                                                    | -                               |         | onoo         |                                         | 4                                     |                                                                | t I                              |                                             | 8                                | 2    | + Docen                                                                                                    | ıti                                                                                   | 1                                         |      |
|                                                                                                    | 2                               | ~       |              |                                         |                                       |                                                                | I.                               |                                             |                                  |      |                                                                                                    |                                                                                       |                                           |      |
| Docenti                                                                                                    | - 3                             |         |              |                                         |                                       |                                                                |                                  |                                             |                                  |      | + Perso                                                                                                    | nale                                                                                  | 0                                         |      |
| Docenti<br>ARDOT Brigitte                                                                                                    | 3                               | V       |              |                                         |                                       |                                                                |                                  |                                             |                                  |      | + Person<br>+ Raggr                                                                                           | nale<br>uppamenti                                                                     | 1                                         |      |
| Docenti<br>ARDOT Brigitte<br>Personale                                                                                                 | 0                               | ~       |              | FRAN                                    | CESE                                  | SPAGN                                                          | DLO                              | FRANC                                       | ESE                              |      | + Persor<br>+ Raggr<br>+ Classi                                                                               | nale<br>uppamenti                                                                     | 0                                         |      |
| Docenti<br>ARDOT Brigitte<br>Personale<br>Raggruppamenti                                                                               | 0                               | ~       |              | FRAN<br>[2Af                            | CESE<br>RAJ                           | SPAGN<br>[2SPAGN<br><2A> 2A                                    | DLO<br>DGR<br>SPA                | FRANC<br>[2BFF                              | ESE<br>(A)                       |      | + Person<br>+ Raggr<br>+ Classi<br>+ Grupp                                                                    | nale<br>uppamenti<br>i                                                                | 0<br>1<br>0<br>2                          |      |
| Docenti<br>ARDOT Brigitte<br>Personale<br>Raggruppamenti<br>Classi                                                                     | 0 0 2                           | ~       | 1h00         | FRAN<br>[2AF<br><2A> 2                  | CESE<br>RA]<br>AFRA                   | SPAGN<br>[2SPAGN<br><2A> 2A<br><2B> 2BS                        | OLO<br>DGR<br>SPA                | FRANC<br>[2BFF<br><2B> 28<br>108            | ESE<br>(A)<br>SFRA               |      | + Person<br>+ Raggr<br>+ Classi<br>+ Grupp<br><2A> 2/                                                         | nale<br>uppamenti<br>i<br>i<br>ASPAGNO                                                | 0                                         | (    |
| Docenti<br>ARDOT Brigitte<br>Personale<br>Raggruppamenti<br>Classi                                                                     | 0 0 2                           | < >     | 1h00         | FRAN<br>[2AF<br><2A> 2<br>10<br>Princ   | ICESE<br>TRA]<br>MAFRA<br>16<br>ipale | SPAGN<br>[2SPAGN<br><2A>2AS<br><2B>2BS<br>107<br>Princip       | OLO<br>OGR<br>SPA<br>SPA         | FRANC<br>[2BFF<br><2B> 28<br>108<br>Princij | ESE<br>(A)<br>3FRA<br>3pale      |      | + Person<br>+ Raggr<br>+ Classi<br>+ Grupp<br><2A> 2A<br>+ Alunni                                             | nale<br>uppamenti<br>i<br>i<br>ASPAGNO<br>i dissociati                                | 0 1 0 2 0 0 0 0 0 0 0 0 0 0 0 0 0 0 0 0   |      |
| Docenti<br>ARDOT Brigitte<br>Personale<br>Raggruppamenti<br>Classi<br>A<br>Gruppi                                                      | 0<br>0<br>2<br>0                | ~ ~     | 1h00         | FRAN<br>[2AF<br><2A> 2<br>10<br>Princ   | ICESE<br>FRA]<br>MAFRA<br>16<br>ipale | SPAGN<br>[2SPAGN<br><2A> 2A<br><2B> 2BS<br><2B> 107<br>Princip | OLO<br>OGR<br>SPA<br>iPA         | FRANC<br>[2BFF<br><2B> 2f<br>108<br>Princij | ESE<br>A]<br>3FRA<br>3<br>pale   |      | + Persoi<br>+ Raggr<br>+ Classi<br>+ Grupp<br><2A> 2A<br>+ Alunni<br>+ Aule                                   | nale<br>uppamenti<br>i<br>i<br>ASPAGNO<br>i dissociati                                | 0 1 0 2 0 0 1 1 0 1 1 0 1 1 1 1 1 1 1 1   | (    |
| Docenti<br>ARDOT Brigitte<br>Personale<br>Raggruppamenti<br>Classi<br>Classi<br>Gruppi<br>Alunni dissociati                            | 0<br>0<br>2<br>0<br>0           | ~ ~     | 1h00         | FRAN<br>[2AF<br><2A> 2<br>10<br>Princ   | ICESE<br>FRA]<br>2AFRA<br>16<br>ipale | SPAGN<br>[2SPAGN<br><2A> 2A<br><2B> 2BS<br>107<br>Princip      | OLO<br>OGR<br>SPA<br>SPA         | FRANC<br>[2BFF<br><2B> 28<br>108<br>Princij | ESE<br>A]<br>3FRA<br>3pale       |      | + Person<br>+ Raggr<br>+ Classi<br>+ Grupp<br><2A> 2A<br>+ Alunni<br>+ Aule<br>+ Materi                       | nale<br>uppamenti<br>i<br>i<br>ASPAGNO<br>i dissociati<br>iali                        | 0 1 0 2 0 1 0 1 0 1 0 0 1 0 0 0 0 0 0 0   | (    |
| Docenti<br>ARDOT Brigitte<br>Personale<br>Raggruppamenti<br>Classi<br>A<br>Gruppi<br>Alunni dissociati<br>Aule                         | 0<br>0<br>2<br>0<br>0<br>3      | < >     | 1h00         | FRAN<br>[2AF<br><2A> 2<br>10<br>Princ   | ICESE<br>FRA]<br>2AFRA<br>76<br>ipale | SPAGN<br>[2SPAGN<br><2A>2A3<br><2B>2B3<br>107<br>Princip       | OLO<br>OGR<br>SPA<br>SPA<br>iale | FRANC<br>[2BFF<br><2B> 26<br>108<br>Princip | ESE<br>A]<br>3FRA<br>3pale       |      | + Persol<br>+ Raggr<br>+ Classi<br>+ Grupp<br><2A> 2A<br>+ Alunni<br>+ Aule<br>+ Materi                       | nale<br>uppamenti<br>i<br>i<br>A SPAGNO<br>i dissociati<br>iali                       | 0 1 0 2 0 1 0 2 0 0 1 0 0 1 0 0 0 0 0 0   | (    |
| Docenti<br>ARDOT Brigitte<br>Personale<br>Raggruppamenti<br>Classi<br>Classi<br>Gruppi<br>Alunni dissociati<br>Aule<br>16 (LAB.LINGUE) | 0<br>0<br>2<br>0<br>0<br>3      | < > < > | 1h00<br>2h00 | FRAN<br>[2AF<br><2A> 2<br>10<br>Princ   | ICESE<br>FRA]<br>2AFRA<br>16<br>ipale | SPAGN<br>[2SPAGN<br><2A>2A3<br><2B>2B3<br>107<br>Princip       | OLO<br>OGR<br>SPA<br>ale         | FRANC<br>[2BFF<br><2B> 26<br>108<br>Princij | ESE<br>A]<br>BFRA<br>pale        |      | + Person<br>+ Raggr<br>+ Classi<br>+ Grupp<br><2A> 2A<br>+ Alunni<br>+ Aule<br>+ Materi<br>Per. S             | nale<br>uppamenti<br>i<br>i<br>ASPAGNO<br>i dissociati<br>ali<br>(33/33)              | 0<br>1<br>0<br>2<br>0<br>1<br>1<br>0<br>7 | (    |
| Docenti IRDOT Brigitte Personale Raggruppamenti Classi Sruppi Aune dissociati Aule 6 (LAB.LINGUE) Idsteriali                           | 0<br>0<br>2<br>0<br>0<br>3<br>0 | < > < > | 1h00<br>2h00 | FRAN<br>[2AF<br><2A> 2<br>10<br>Princ   | CESE<br>FRAJ<br>2AFRA<br>06<br>ipale  | SPAGN<br>[2SPAGN<br><2A>2A<br><2B>2B3<br>107<br>Princip        | OLO<br>OGR<br>SPA<br>SPA<br>sale | FRANC<br>(28FF<br><28> 26<br>108<br>Princip | ESE<br>A]<br>BFRA<br>pale<br>Q2  |      | + Person<br>+ Raggr<br>+ Classi<br>+ Grupp<br><2A> 2A<br>+ Alunni<br>+ Aule<br>+ Materi<br>Per. S<br>Coeff. 6 | nale<br>uppamenti<br>i<br>i<br>ASPAGNO<br>i dissociati<br>i<br>ali<br>(33/33)<br>0/60 | 0<br>1<br>0<br>2<br>0<br>1<br>0<br>1<br>0 | (    |
| kocenti RDOT Brigitte Versonale Laggruppamenti Lassi Gruppi Sruppi GLAB.LINGUE Laterali                                                | 0<br>0<br>2<br>0<br>0<br>3<br>3 | > < >   | 1h00<br>2h00 | FRAN<br>(2A><br>2A><br>2<br>10<br>Princ | CESE<br>RA]<br>2AFRA<br>ipale<br>Q2   | SPAGN<br>[2SPAGN<br><2A> 2A<br><2B> 2BS<br>107<br>Princip      | OLO<br>OGR<br>SPA<br>sPA<br>pale | FRANC<br>[2BFF<br><2B> 21<br>102<br>Princip | ESE<br>A]<br>3FRA<br>3pale<br>Q2 |      | + Persol<br>+ Raggr<br>+ Classi<br>+ Grupp<br><2A>2A<br>+ Alunni<br>+ Aule<br>+ Materi<br>Per. S<br>Coeff. 6  | nale<br>uppamenti<br>i<br>i ASPAGNO<br>i dissociati<br>iali<br>(33/33)<br>0/60        | 0<br>1<br>0<br>2<br>0<br>1<br>9           | /    |

EDT genera le lezioni. La durata e la frequenza di ognuna può essere modificata dalla visualizzazione in griglia.

La scheda della lezione permette di aggiungere delle risorse, ad esempio un docente compresente. i

Raggruppate sotto forma di attività complessa solo le lezioni che devono svolgersi insieme per motivi didattici. Gli altri allineamenti sono in genere inutili: è EDT che se ne occupa durante il piazzamento basandosi sui vincoli che definite (vedi pagina 18).

#### Visualizzare i raggruppamenti e i gruppi

Durante il dettaglio delle attività complesse, EDT genera automaticamente i raggruppamenti e i gruppi della classe seguendo le regole definite in *Parametri > OPZIONI > Risorse*. Li ritrovate nell'ambiente *Orario > Raggruppamenti > Componenti*.

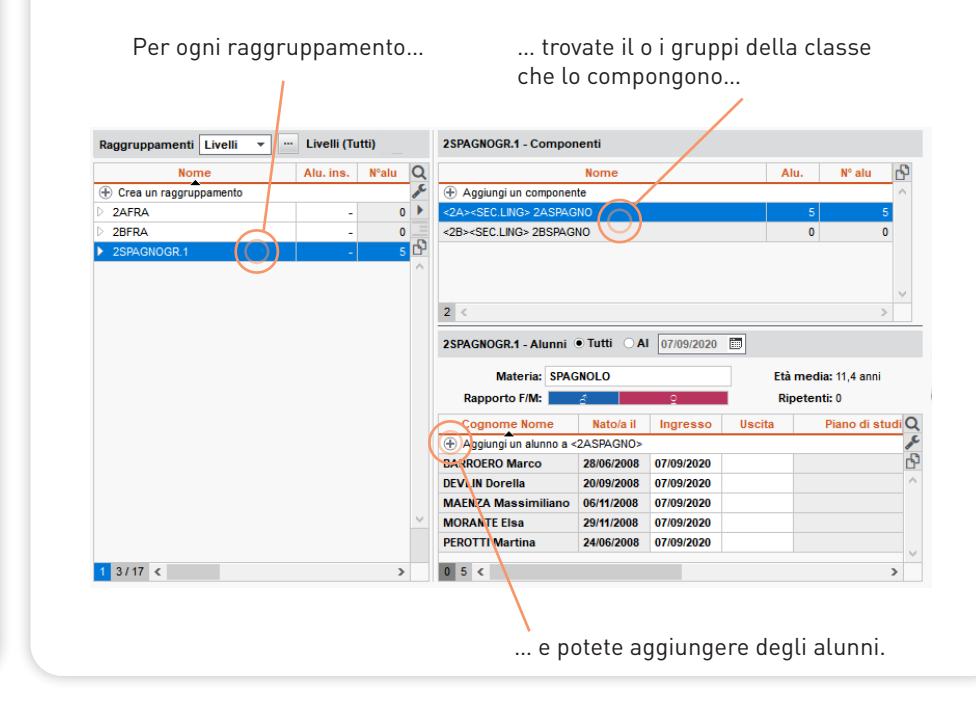

# Definire i vincoli

i

### Vincoli dei docenti

Le indisponibilità permettono di definire le fasce orarie in cui la risorsa non è disponibile. Esse vengono assolutamente rispettate durante il piazzamento e sono da utilizzare solo in caso di vincoli reali. Le preferenze permettono invece di definire le fasce orario in cui vorremmo che la risorsa avesse i corsi. Le preferenze sono esplorate prioritariamente dal calcolo, ma il piazzamento in quelle fasce non è garantito.

Ambiente Orario > Docenti > Indisponibilità e vincoli, cliccate sul pennello rosso / verde e cliccate e trascinate sulle fasce interessate.

**I vincoli orari** permettono di limitare il numero di ore di attività e garantire delle fasce orarie libere lasciando ad EDT il compito di scegliere le fasce orarie più appropriate.

Ambiente Orario > Docenti > Indisponibilità e vincoli

I vincoli orari sono da privilegiare rispetto alle indisponibilità in quanto sono meno bloccanti per il piazzamento delle attività in orario.

|                                                                                                    | sponibilita e vin                                                                                                    | coli                                                                                                    |                                                                           | (           | Ì                                                                                                    |
|----------------------------------------------------------------------------------------------------|----------------------------------------------------------------------------------------------------|----------------------------------------------------------------------------------------------------|---------------------------------------------------------------------------|-------------|----------------------------------------------------------------------------------------------------|
| 🥒 Indisponibilità                                                                                                    | 🥖 Indisponibi                                                                                                    | lità opzionali                                                                                                | 🕜 Preferenze                                                              | ,           | •                                                                                                    |
| <ul> <li>Settimanale</li> </ul>                                                                                                    | <ul> <li>Settiman</li> </ul>                                                                                                    | e Q1 (                                                                                                    | Settimane Q2                                                              | (           | v                                                                                                    |
| hoo lunedì                                                                                                    | martedì                                                                                                    | mercoledì                                                                                                    | giovedì                                                                   | venerdì     |                                                                                                    |
| 00                                                                                                    |                                                                                                    |                                                                                                    |                                                                           |             |                                                                                                    |
| h00                                                                                                    |                                                                                                    |                                                                                                    |                                                                           |             |                                                                                                    |
| h00                                                                                                    |                                                                                                    |                                                                                                    |                                                                           |             |                                                                                                    |
| h00                                                                                                    |                                                                                                    |                                                                                                    |                                                                           |             |                                                                                                    |
| h00                                                                                                    |                                                                                                    |                                                                                                    |                                                                           |             |                                                                                                    |
| h00                                                                                                    |                                                                                                    |                                                                                                    |                                                                           |             |                                                                                                    |
| h00                                                                                                    |                                                                                                    |                                                                                                    |                                                                           |             |                                                                                                    |
| h00                                                                                                    |                                                                                                    | /                                                                                                    |                                                                           |             |                                                                                                    |
| h00                                                                                                    |                                                                                                    |                                                                                                    |                                                                           |             |                                                                                                    |
| h00                                                                                                    |                                                                                                    |                                                                                                    |                                                                           |             | J.                                                                                                    |
| LIGHIERI Dante - Vinc<br>Max ore: M                                                                                                    | oli e preferenz                                                                                                    | e di ottimizzaz                                                                                               | tione                                                                     |             |                                                                                                    |
| LIGHIERI Dante - Vinc<br>Max ore: M<br>Giornata: 5h00                                                                                                    | coli e preferenz                                                                                                    | e di ottimizzaz                                                                                               | rione                                                                     | gio: Niente | •                                                                                                    |
| LIGHIERI Dante - Vinc<br>Max ore: M<br>Giornata: 5h00<br>Gestione orari 0                                                                                                    | coli e preferenz<br>▼ Mattir                                                                                                    | e di ottimizzaz                                                                                               | rione<br>Pomeri <u>c</u>                                                  | gio: Niente | •                                                                                                    |
| LIGHIERI Dante - Vinc<br>Max ore: M<br>Giornata: 5h00<br>Gestione orari 0<br>2 v giorni alla =                                                                                                    | <ul> <li>e preferenz</li> <li>Mattir</li> <li>settimana, iniziare</li> </ul>                                                                  | e di ottimizzaz<br>no: Niente                                                                                 | r Pomerig                                                                 | gio: Niente | •                                                                                                    |
| LIGHIERI Dante - Vinc<br>Max ore: M<br>Giornata: 5h00<br>Sestione orari 0<br>2 - giorni alla :<br>0 - giorni alla :                                                                                                    | voli e preferenz<br>Mattir<br>settimana, iniziare<br>settimana, finire n                                                                      | e di ottimizzaz<br>no: Niente<br>e non prima delle<br>ion oltre le                                            | Pomerig <u>09h00                              </u>                        | gio: Niente | •                                                                                                    |
| LIGHIERI Dante - Vinc<br>Max ore: M<br>Giornata: 5h00<br>Sestione orari 0<br>2 + giorni alla :<br>0 + giorni alla :                                                                                                    | ▼ Mattir<br>settimana, iniziare<br>settimana, finire n                                                                                        | e di ottimizzaz<br>no: Niente<br>e non prima delle<br>ion oltre le                                            | Pomerig     09h00        18h00                                            | gio: Niente | •                                                                                                    |
| LIGHIERI Dante - Vinc<br>Max ore: M<br>Giornata: 5h00<br>Sestione orari 0<br>2 • giorni alla :<br>0 • giorni alla :<br>Giorni e 1/2 giornate                                                                                                   | Mattir     Mattir     Mattir     Mattir                                                                                                    | e di ottimizzaz<br>no: Niente                                                                                 | Pomerig     09h00        18h00                                            | gio: Niente | •                                                                                                    |
| LIGHIERI Dante - Vinc<br>Max ore: M<br>Giornata: 5h00<br>Sestione orari<br>2 v giorni alla :<br>0 v giorni alla :<br>Giorni e 1/2 giornate<br>Assegna 0                                                                                        | Mattir     Mattir     Mattir     settimana, iniziare     settimana, finire n libere     g     giornate                                        | e di ottimizzaz<br>10: Niente<br>e non prima delle<br>10 oltre le<br>11 bere<br>0                             | •         Pomerig           09h00 •         •           18h00 •         • | gio: Niente | •                                                                                                    |
| LIGHIERI Dante - Vinc<br>Max ore: M<br>Giornata: 5h00<br>Sestione orari 0<br>2 v giorni alla :<br>0 v giorni alla :<br>Giorni e 1/2 giornate<br>Assegna 0<br>Massimo di mezze g                                                                | Mattir     Mattir     settimana, iniziare     settimana, finire n libere     g     giornate     iornate di lavor                              | e di ottimizzaz<br>no: Niente<br>e non prima delle<br>non oltre le<br>libere 0<br>o E                         | Pomerig Pomerig                                                           | gio: Niente | <ul> <li>Image: A state of the state of the state of</li></ul> |
| LIGHIERI Dante - Vinc<br>Max ore: M<br>Giornata: 5h00<br>Sestione orari 0<br>2 + giorni alla:<br>0 + giorni alla:<br>Siorni e 1/2 giornate<br>Assegna 0<br>Massimo di mezze g<br>Mattino: Niente                                               | Mattir     Mattir     Mattir     settimana, iniziare     settimana, finire n libere     giornate     iornate di lavor     Pome                | e di ottimizzaz<br>no: Niente<br>e non prima delle<br>ion otre le<br>libere<br>0<br>c<br>c<br>e<br>uriggio: 1 | Pomerig  Pomerig  Pomerig  Pomerig  r  r  r  r  r  r  r  r  r  r  r  r  r | gio: Niente | •                                                                                                    |
| LIGHIERI Dante - Vinc<br>Max ore: M<br>Giornata: 5h00<br>Sestione orari 0<br>2 + giorni alla:<br>0 + giorni alla:<br>Siorni e 1/2 giornate<br>Assegna 0<br>Massimo di mezze g<br>Mattino: Niente<br>Lavorare solo me                           | Mattir     Mattir     settimana, iniziare     settimana, finire n libere     giornate     iornate di lavor     Pome ezza giornata al          | e di ottimizzaz<br>no: Niente<br>e non prima delle<br>ion otre le<br>libere<br>o ©<br>eriggio: 1<br>giorno ©  | Pomerig  Pomerig  Pomerig  Pomerig  r  r  r  r  r  r  r  r  r  r  r  r  r | gio: Niente | •                                                                                                    |
| LIGHIERI Dante - Vinc<br>Max ore: M<br>Giornata: 5h00<br>Sestione orari 0<br>2 - giorni alla:<br>0 - giorni alla:<br>3iorni e 1/2 giornate<br>Assegna 0<br>Massimo di mezze g<br>Mattino: Niente<br>Lavorare solo me<br>Preferenze di ottimizi | Mattir     Mattir     settimana, iniziare     settimana, finire n libere     giornate     iornate di lavor     Pome ezza giornata al zzazione | e di ottimizzaz<br>no: Niente<br>e non prima delle<br>ion oltre le<br>libere<br>o ©<br>rriggio: 1<br>giorno © | rione<br>Pomerig<br>09h00<br>18h00<br>mezze                               | gio: Niente | •                                                                                                    |

### Vincoli delle classi

I vincoli orari permettono di limitare il numero di ore di attività e garantire delle fasce orarie libere lasciando ad EDT il compito di scegliere le fasce orarie più appropriate. Sono da privilegiare rispetto alle indisponibilità.

Ambiente Orario > Classi > Indisponibilità e vincoli

**Le indisponibilità** permettono di definire le fasce orarie in cui la classe non deve avere attività. Potete usarle per definire la pausa pranzo delle classi.

Ambiente Orario > Classi > Indisponibilità e vincoli, cliccate sul pennello rosso e cliccate e trascinate sulle fasce interessate.

| Crea una classe | Q       | <ul> <li>Indispor</li> <li>Settimana</li> </ul> | nibilità 🌽 Indispo<br>ale 🛛 Settin | nibilità opzionali<br>nane Q1 ( | Preferenze Settimane Q2 | ٢       |
|-----------------|---------|-------------------------------------------------|------------------------------------|---------------------------------|-------------------------|---------|
| 1A<br>1B        | ▶1<br>% | 08h00 lunedì                                    | martedì                            | mercoledì                       | giovedi                 | venerdi |
| 1D              |         | 09h00                                           |                                    |                                 |                         |         |
| 1E              | Ъ       | 10h00                                           |                                    |                                 |                         |         |
| 1G              | ^       | 11500                                           |                                    |                                 |                         |         |
| 11              |         | THOU                                            |                                    |                                 |                         |         |
| 2A              |         | 12h00                                           |                                    |                                 |                         |         |
| 2B              |         | 13h00                                           |                                    |                                 |                         |         |
| 2C              |         | 14h00                                           |                                    |                                 |                         |         |
| 2D              |         | 45500                                           |                                    |                                 |                         |         |
| 2F              |         | 15000                                           |                                    |                                 |                         |         |
| 3A              |         | 16h00                                           |                                    |                                 |                         |         |
| 3B              | ~       | 17h00                                           |                                    |                                 |                         |         |
|                 |         | 18h00                                           |                                    |                                 |                         |         |
|                 |         |                                                 |                                    |                                 |                         |         |

### Vincoli specifici delle materie

I vincoli delle materie permettono d'imporre l'ordine delle materie nella settimana, definire un lasso di tempo minimo tra attività della stessa materia, o ancora di non avere due materie di seguito nella mezza giornata, una o due giornate.

Ambiente Orario > Materie > Vincoli delle materie

|    | ** | 691 | 2003 |       |
|----|----|-----|------|-------|
|    | -  |     |      | 09-66 |
|    |    |     |      | 09400 |
|    |    |     |      | 13400 |
|    |    |     |      | 11100 |
|    | -  |     |      | 1240  |
|    |    |     |      | 13460 |
|    |    |     |      | 14:00 |
|    | _  |     |      | 15400 |
| IN | FO |     |      | 1940  |
|    |    |     |      | 1740  |
|    |    |     |      | 1940  |

|        | ind  | and | nerved     |
|--------|------|-----|------------|
|        |      |     |            |
| 29400  |      |     |            |
|        | INFO |     |            |
| 1940   |      |     |            |
|        | MATE |     |            |
| 11 MCC |      |     |            |
|        |      |     |            |
| 1240   |      |     |            |
|        |      |     |            |
|        |      |     |            |
|        |      |     |            |
|        |      |     |            |
| 10.00  |      |     |            |
|        |      |     |            |
| 1940   |      |     |            |
|        |      |     |            |
| 1940   |      |     |            |
|        |      |     | <b>N</b> 4 |
|        |      |     |            |
| 17400  |      |     |            |
|        |      |     |            |
| 131-00 |      |     |            |
|        |      |     |            |
|        |      |     |            |

Distanziare 2 attività della stessa materia Autorizzare 2 volte la stessa materia per giorno con un massimo di ore Impedire la successione di 2 materie

### Vincoli delle attività

**Rispetto degli intervalli**: se sono stati definiti degli intervalli, potete indicare le attività che non devono essere piazzate a cavallo.

Menu Parametri > ISTITUTO > Intervalli e ambiente Orario > Attività > Elenco, colonna Intervallo

**Periodi** (quadrimestre, trimestre): se l'anno è suddiviso in periodi, dovete indicare in quale periodo l'attività deve svolgersi.

Menu Parametri > ISTITUTO > Periodi e ambiente Orario > Attività > Elenco, colonna Periodi

**Indisponibilità**: potete impedire che determinate attività siano collocate in determinate fasce orarie inserendo delle indisponibilità.

Ambiente Orario > Attività > Indisponibilità e preferenze

| Materia           | Classe | 0   | a.     |               | 2. c                 |                 |         |         |
|-------------------|--------|-----|--------|---------------|----------------------|-----------------|---------|---------|
| MATE - MATEMATICA | 2F     | Je. | W Inde | sponibilita 🥥 | r indisponibilita op | ozionali 🌌 Pret | erenze  |         |
| MATE - MATEMATICA | 3F     | Þ   | 08h00  | lunedì        | martedi              | mercoledì       | giovedì | venerdì |
| MATE - MATEMATICA | 2F     |     | 09h00  |               |                      |                 |         |         |
| MATE - MATEMATICA | 1F     | Ъ   | 10h00  |               |                      |                 |         |         |
| MATE - MATEMATICA | 1F     | ^   | 11h00  |               |                      |                 |         |         |
| MATE - MATEMATICA | 3F     |     | 12h00  |               |                      |                 |         |         |
| MATE - MATEMATICA | 2F     |     | 13h00  |               |                      |                 |         |         |
| MATE - MATEMATICA | 3F     |     | 14h00  |               |                      |                 |         |         |
| MATE - MATEMATICA | 2F     |     | 15600  |               |                      |                 |         |         |
| MATE - MATEMATICA | 1F     |     | 16500  |               |                      |                 |         |         |
| MATE - MATEMATICA | 3F     |     | 17500  |               |                      |                 |         |         |
| MATE - MATEMATICA | 2F     | ~   | 10100  |               |                      |                 |         |         |

### Vincoli delle aule

**Sedi distaccate**: se avete attivato la gestione delle sedi, precisate la sede di ogni aula.

Menu Parametri > ISTITUTO > Sedi e ambiente Orario > Aule > Elenco, colonna Sedi

**Indisponibilità**: se un'aula non è accessibile in determinate fasce orarie, inserite delle indisponibilità.

Ambiente Orario > Aule > Indisponibilità e preferenze

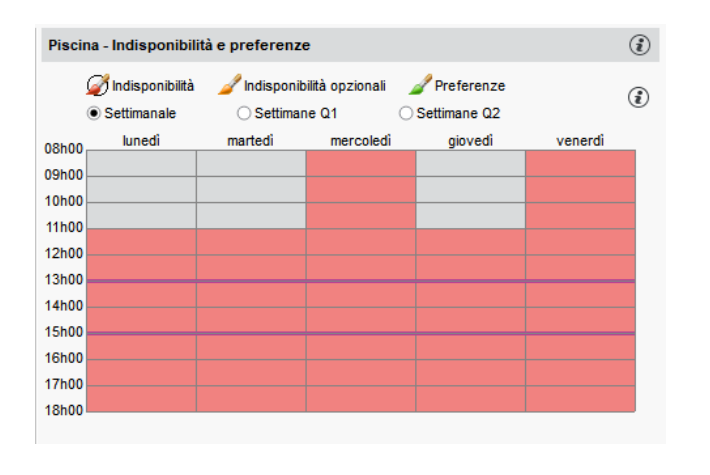

### Lanciare l'analizzatore dei vincoli

L'analizzatore dei vincoli rileva gli errori o le incoerenze inserite e vi aiuta a correggerle. 🚥 Analizzatore dei vincoli Potete iniziare ad effettuare il piazzamento solo LE FASI Verifica dei vincoli delle materie quando non sono più presenti incoerenze. EDT verifica che i vincoli delle materie lascino alle attività sufficienti giorni 1. Controllo delle attività senza fasce disponibili disponibili per poterle piazzare 2. Controllo dell'occupazione delle risorse 3. Controllo della coerenza dei consigli di classe 4. Controllo dei vincoli delle materie Diagnostica in corso 5. Controllo dell'insieme di attività non piazzabili 100% L'analizzatore riassume il motivo •Enunciato del problema Azioni che permettono di risolvere il problema wineoli della classe non permettono il piazzamento di tutte le attività. Rendere i vincoli delle materie meno vincolanti del blocco e propone dei modi per Dim nuire la durata delle attività risolverlo. Dettaglio •Soluzione Vincolo materia Classe : 1B Max ore Incomp. La maggior parte delle volte, Materie A Materia B 1/2a a 2a 1/2a a Materie: LETTERE potete mettere in atto le strategie LETTERE LETTERE di vostra scelta direttamente dalla Numero di attività: 6 finestra dell'analizzatore. Durata da piazzare: 10h00 Durata piazzabile: 9h00 » 1h00 non potrà essere piazzata Visualizza l'elenco delle attività Rilancia la verifica Chiudi Estrai le materie, le risorse coinvolte e le attività lanora e continua la verifica

#### Menu Elabora > Lancia l'analisi dei vincoli

### Piazzare manualmente alcune attività

### Piazzare le attività

#### Ambiente Orario > Attività > Orario

Selezionate l'attività dall'elenco e visualizzate le fasce orarie libere (fasce bianche).

| Attività     |                   |                     |                | • Pro  | f.ssa PELLEGRINI   | F. (SCIENZE MOT    | ORIE) - Orario 🔿 Dia | gnostica | ⊗ ≗ 🏟                |
|--------------|-------------------|---------------------|----------------|--------|--------------------|--------------------|----------------------|----------|----------------------|
| Giorno e ora | Stato             | Docente             | Q              |        | Applica le modific | he a partire dalla | settimana prossima   |          | • (1)                |
| Non piazzata | 8                 | I IENNEA Pietro     | <i>₽</i> €     |        | lunedi             | martedi            | mercoledi            | ajovedi  | venerdì              |
| Non piazzata | 8                 | MENNEA Pietro       | •              | 08000  |                    |                    |                      |          |                      |
| Non piazzata | 8                 | MENNEA Pietro       | -              | 00500  |                    |                    |                      |          |                      |
| Non piazzata | 8                 | MENNEA Pietro       | P <sub>2</sub> | USHOU  |                    |                    |                      |          |                      |
| Non piazzata | 8                 | MENNEA Pietro       | ^              | 10500  |                    |                    |                      |          |                      |
| Non piazzata | 8                 | MENNEA Pietro       |                | 101100 |                    |                    |                      |          |                      |
| Non piazzata | 8                 | MENNEA Pietro       |                | 11600  |                    |                    |                      |          | Chryelic<br>Chryelic |
| Non piazzata | 8                 | PANTANI Marco       |                |        |                    |                    |                      |          |                      |
| Non piazzata | 8                 | PANTANI Marco       |                | 12h00  |                    |                    |                      |          |                      |
| Non piazzata | 8                 | PANTANI Marco       |                |        | SCIENTE MOT        |                    |                      |          |                      |
| Non piazzata | 8                 | PANTANI Marco       |                | 13h00  | 1F                 |                    |                      |          |                      |
| Non piazzata | 8                 | PANTANI Marco       |                |        | PALESTRA succ      |                    |                      |          |                      |
| Non piazzata | 8                 | PANTANI Marco       |                | 14h00  |                    |                    |                      |          |                      |
| Non piazzata | 8                 | PANTANI Marco       |                |        |                    |                    |                      |          |                      |
| Non piazzata |                   | PELLEGRINI Federica |                | 15h00  |                    |                    |                      |          |                      |
| Non piazzata | (2)               | PELLEGRINI Federica |                |        |                    |                    |                      |          |                      |
| Non piazzata | $\mathbf{\nabla}$ | PELLEGRINI Federica | 1              | 16h00  |                    |                    |                      |          |                      |
| Non piazzata | 8                 | PELLEGRINI Federica |                |        |                    |                    |                      |          |                      |
| Non piazzata | 8                 | PELLEGRINI Federica |                | 17h00  |                    |                    |                      |          |                      |
| Non piazzata | 8                 | PELLEGRINI Federica |                |        |                    |                    |                      |          |                      |
| Non piazzata | 8                 | PENNETTA Flavia     |                | 18h00  |                    |                    |                      |          |                      |

Spostate il riquadro verde dell'attività sulla fascia desiderata e fate doppio clic per confermare il piazzamento.

### Bloccare le attività piazzate manualmente

Per fare in modo che le attività non vengano spostate durante un piazzamento automatico è necessario bloccarle.

Selezionate tutte le attività piazzate che volete bloccare, fate tasto destro e scegliete Blocca senza spostare.

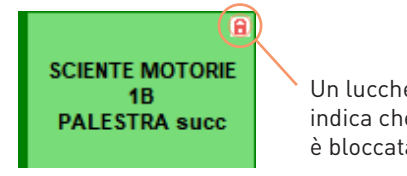

Un lucchetto rosso indica che l'attività è bloccata.

i

L'ideale è lasciare che EDT piazzi tutte le attività: meno piazzate e bloccate le attività manualmente, migliori saranno gli orari. Il piazzamento manuale è dunque da utilizzare solo in casi eccezionali. Nella maggior parte dei casi, è preferibile indicare dei vincoli, anche forti: due fasce orarie disponibili sono sempre meglio di una.

### Lanciare il piazzamento automatico

A questo punto tutte le attività sono state create e non sono piazzate, ad eccezione delle attività piazzate manualmente e bloccate. Per un risultato ottimale, è consigliabile eseguire più step di piazzamento automatico, estraendo dalle attività più complesse a quelle più semplici. Estrarre dei dati in EDT significa visualizzare negli elenchi esclusivamente alcuni dati. Solo i dati estratti vengono elaborati dal piazzamento automatico.

### Da quali attività iniziare?

Si elaborano prioritariamente le attività più difficili da piazzare. Ad esempio, si procederà a piazzare nel seguente ordine:

#### Le attività complesse e le attività in compresenza

| Elenco d | lenco delle attività |       |   |                |       |   |                                 |                           |                             |
|----------|----------------------|-------|---|----------------|-------|---|---------------------------------|---------------------------|-----------------------------|
| Durata   | Giorno e ora         | Stato |   | s.             | (i) С |   | Docente                         | Materia                   | Classe                      |
| 1h00     | Non piazzata         | 8     | Ρ | Tim            |       | D | AROUET Voltaire, DALI Salvador  | SEC.LING - SECONDA LINGUA | <1 A/A> <sec< td=""></sec<> |
| 1h00     | Non piazzata         | 8     | Ρ | T              |       |   | AROUET Voltaire, DALI' Salvador | SEC.LING - SECONDA LINGUA | <1 A/A> <sec< td=""></sec<> |
| 1h00     | Non piazzata         | 8     | s | T <sub>1</sub> |       |   | CALCUTTA Madre Teresa, CRIST    | REL - RELIGIONE           | 1C                          |
| 1h00     | Non piazzata         | 8     | s | N.             |       |   | CALCUTTA Madre Teresa, DALL     | REL - RELIGIONE           | 1 B/R                       |
| 1h00     | Non piazzata         | 8     | s | T              |       |   | CALCUTTA Madre Teresa, DI CA    | REL - RELIGIONE           | 18                          |
| 2h00     | Non piazzata         | 8     | s | T              |       |   | FERMI Enrico, TORRICELLI Evanç  | MATE - MATEMATICA         | 3D, 3G                      |
| 1h00     | Non piazzata         | 8     |   |                |       | A | LIGHERI Dante, BOCCA Giorgio    | LETTER - LETTERE          | 2 A/R                       |
| 1h00     | Non piazzata         | 8     |   |                | -     | A | MLETO Amleto, CATTANEO Carlo    | INGL - INGLESE            | 1C                          |

Le attività con meno di 10 collocazioni possibili - colonna *S.P.* (numero da tarare in funzione della vostra base dati)

| Durata | Giorno e ora | Stato | <b>S.</b> | 🕄 C | Docente             | Materia                  | Classe | S.P. |
|--------|--------------|-------|-----------|-----|---------------------|--------------------------|--------|------|
| 1h00   | Non piazzata | 8     |           |     | DI CAFARNAO Pietro  | REL - RELIGIONE          | 1G     |      |
| 1h00   | Non piazzata | 8     |           |     | DI CAFARNAO Pietro  | REL - RELIGIONE          | 11     |      |
| 2h00   | Non piazzata | 8     |           |     | PELLEGRINI Federica | SC.MOT - SCIENTE MOTORIE | 2 A/A  |      |
| 2h00   | Non piazzata | R     |           |     | PELLEGRINI Federica | SC.MOT - SCIENTE MOTORIE | 2 C/A  |      |

| Le attività lunghe (più |
|-------------------------|
|-------------------------|

| Durata | Giorno e ora | Stato | S. | 🛈 C | Docente          | Materia          |
|--------|--------------|-------|----|-----|------------------|------------------|
| 3h00   | Non piazzata | 8     |    |     | ALIGHIERI Dante  | LETTER - LETTERE |
| 3h00   | Non piazzata | 8     |    |     | ARIOSTO Ludovico | LETTER - LETTERE |
| 3h00   | Non piazzata | 8     |    |     | ARIOSTO Ludovico | LETTER - LETTERE |
| 3h00   | Non piazzata | 8     |    |     | BECCARIA Cesare  | LETTER - LETTERE |
| 3h00   | Non piazzata | 8     |    |     | BECCARIA Cesare  | LETTER - LETTERE |
| 2h00   | Non piazzata | 8     |    |     | CARDUCCI Giosuè  | LETTER - LETTERE |

di 1h)

#### Le restanti attività

| Durata | Giorno e ora | Stato | s. (i | ) <b>c</b> | Docente          | Materia          | Classe |
|--------|--------------|-------|-------|------------|------------------|------------------|--------|
| 1h00   | Non piazzata | 8     |       |            | ALIGHIERI Dante  | LETTER - LETTERE | 3 B/R  |
| 1h00   | Non piazzata | 8     |       |            | ALIGHIERI Dante  | LETTER - LETTERE | 3 B/R  |
| 1h00   | Non piazzata | 8     |       |            | AMLETO Amleto    | INGL - INGLESE   | 2E     |
| 1h00   | Non piazzata | 8     |       |            | ARIOSTO Ludovico | LETTER - LETTERE | 2 B/R  |
| 1h00   | Non piazzata | 8     |       |            | AROUET Voltaire  | FRA - FRANCESE   | 1 B/A  |

### Gli step da seguire per ogni gruppo di attività

- Da **Orario > Attività > Elenco**, estraete un gruppo di attività: solo i dati visualizzati nell'elenco delle attività sono presi in carico dal piazzamento automatico.
- ▶ Utilizzate le estrazioni predefinite del menu *Estrai* per trovare facilmente le attività complesse, in compresenza, ecc., o utilizzate i comandi rapidi *[Ctrl + X]* per estrarre le attività selezionate (fate *[Ctrl + T]* per rivedere tutte le attività).

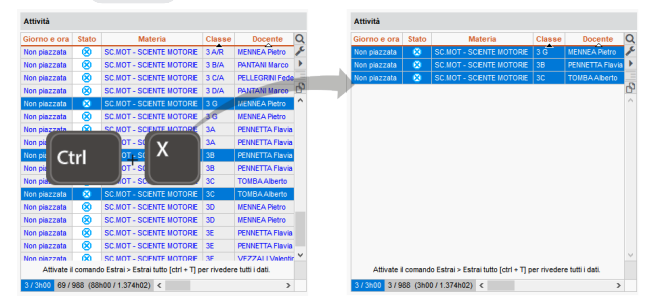

Lanciate un piazzamento automatico dal menu *Elabora > Lancia un piazzamento automatico*.

| Attività | Scartate          | Bloccate | Piazzate | Non piazzate |                |
|----------|-------------------|----------|----------|--------------|----------------|
| Estratte | 6                 | 1        | 249      | 0            | Da             |
| Totali   | 6                 | 1        | 249      | 732          | riclassificare |
|          | Piazzamento delle |          |          |              |                |
|          |                   |          |          |              |                |

3 Se ci sono delle attività scartate (in rosso nell'elenco), utilizzate gli strumenti di risoluzione (vedi pagina seguente).

| Durata | S.P. | Stato | Docente             | Materia                  | Classe |
|--------|------|-------|---------------------|--------------------------|--------|
| 1h00   | 0    | 8     | BARDOT Brigitte     | FRA - FRANCESE           | 3 G    |
| 1h00   | 0    | 8     | DI MILETO Talete    | MATE - MATEMATICA        | 1E     |
| 1h00   | 0    | 8     | DUMAS Alexandre     | FRA - FRANCESE           | 3B     |
| 2h00   | 0    | 8     | PELLEGRINI Federica | SC.MOT - SCIENTE MOTORIE | 1F     |
| 1h00   | 0    | 8     | PENNETTA Flavia     | SC.MOT - SCIENTE MOTORIE | 18     |
| 1h00   | 0    | 8     | VIVALDI Antonio     | MUS - MUSICA             | 1D     |
| 1h00   | 13   |       | AMLETO Amleto       | INGL - INGLESE           | 1C     |
| 2h00   | 2    |       | AMLETO Amleto       | INGL - INGLESE           | 3E     |

Iniziate con il piazzamento automatico delle attività scartate. Se rimangono ancora delle attività scartate, utilizzate la modalità diagnostica per capire l'origine del problema: potrete poi rilanciare il piazzamento automatico delle attività scartate alleggerendo alcuni vincoli (o trovate una soluzione passo passo con il comando apposito).

4

Fate una copia della base dati in modo da poter tornare allo step di piazzamento precedente in qualsiasi momento. ▶ Menu *File > Crea una copia della base dati* 

È necessario aver risolto tutte le attività scartate prima di passare al successivo gruppo di attività.

# Utilizzare gli strumenti di risoluzione

#### Risolvere gli scarti

Il *piazzamento automatico delle attività scartate* è lo strumento verso il quale fare principalmente riferimento. Risolve la maggior parte degli scarti tentando combinazioni che il primo piazzamento non ha il tempo di esplorare - per questa ragione è opportuno lanciarlo su un numero ristretto di attività, per non appesantire il calcolo.

Menu Elabora > Piazza le attività scartate

#### Comprendere gli scarti con la diagnostica

Se restano delle attività scartate che il piazzamento automatico delle attività scartate non è riuscito a risolvere, utilizzate la diagnostica, attività per attività, per comprenderne la ragione. Selezionate un'attività poi spostate il riquadro verde sulla griglia per vedere quali vincoli pesano nelle diverse collocazioni: partendo da qui è più facile mettere in atto un'azione come lo spostamento, lo scambio o, in ultima battuta, un alleggerimento mirato dei vincoli.

Le risorse indisponibili sulla fascia vengono visualizzate in rosso.

Sono inoltre mostrati i vincoli che pesano sulla fascia oraria: fermatevi sopra con il cursore per visualizzare i dettagli.

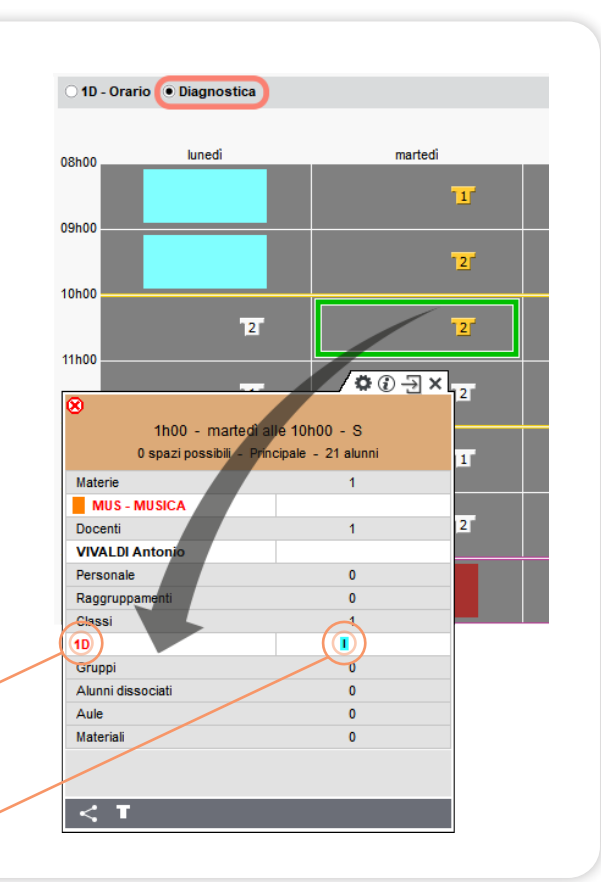

### Ottimizzare gli orari

Una volta piazzate tutte le attività, è il momento di renderli migliori passando all'ultimo step dell'elaborazione dell'orario: l'ottimizzazione degli orari.

#### Ottimizzare l'orario dei docenti

L'ottimizzazione ha come obiettivo il miglioramento dei valori legati ai criteri predefiniti: diminuzione dei buchi e delle attività isolate nonché l'aumento mezze giornate libere.

L'ottimizzazione può essere fatta globalmente (tutte le attività estratte) oppure su docenti specifici, andando ad estrarre le attività delle risorse coinvolte.

Fate una copia della base dati in modo da poter tornare allo step precedente in qualsiasi momento.

▶ Menu File > Crea una copia della base dati

Scegliete l'ordine e quali criteri utilizzare e poi lanciate e fate girare l'ottimizzazione per più tempo possibile (tre le 10 e 15 fasi). ▶ Menu *Elabora > Ottimizza l'orario dei docenti* 

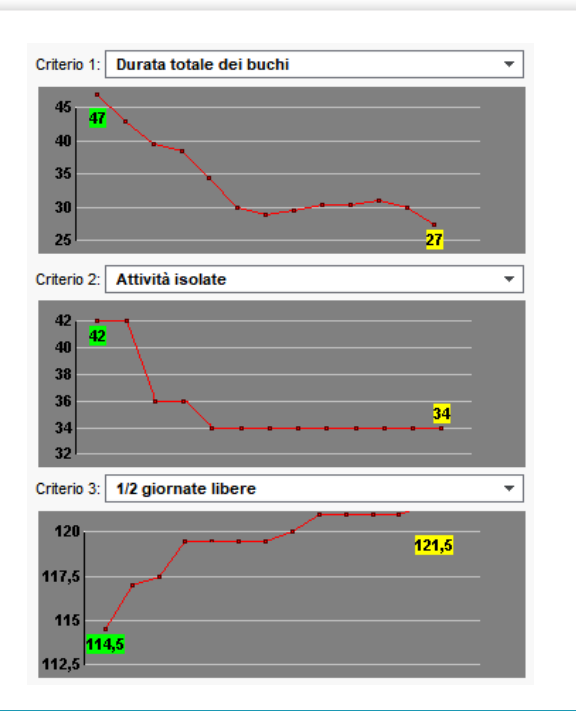

L'ottimizzazione non richiede nessuno sforzo da parte dell'utente. Sarebbe un peccato non utilizzarla visto che migliora in modo significativo gli orari. ĭ

# Ripartire le aule nelle attività

### Ripartire le aule

Se avete assegnato dei gruppi di aule alle attività, ripartitene le aule: EDT sostituisce automaticamente ogni occorrenza del gruppo con una delle sue aule.

Ambiente Orario > Aule > Gestione del gruppo di aule

| <ul> <li>Th00 - giovef<br/>1 spazio possibile</li> <li>Materie</li> <li>FRA - FRANCESE</li> <li>Docenti</li> <li>BARDOT Brigitte</li> <li>Personale</li> <li>Raggruppamenti</li> <li>Classi</li> <li>2 A/R</li> <li>Gruppi</li> <li>Alunni dissociati</li> <li>Aule</li> <li>104 (LAB.LINGUE)</li> <li>Material</li> </ul> | Th00 - marted     1 spazio possibile - Materie     INGL - INGLESE     Docenti     BYRON George     Personale     Raggruppamenti     Classi     1 D/A     Gruppi     Alunni dissociati     Aule     102 (LAB.LINGUE)     Materiali | <ul> <li>➡ ➡ ×</li> <li>1h00 - lunedi alle 0<br/>0 spazi possibili - Succ.</li> <li>Materie</li> <li>■ FRA - FRANCESE</li> <li>Docenti</li> <li>AROUET Voltaire</li> <li>Personale</li> <li>Raggruppamenti</li> <li>Classi</li> <li>1 C/A</li> <li>Gruppi</li> <li>Alunni dissociati</li> <li>Aule</li> <li>105 (LAB.LINGUE)</li> <li>Materiali</li> </ul> | Thus a second second seco | A S Cipale - 20 alunni      1      1      0      0      1      0      0      1      0      0      1      0      0      1      0      0      1      0      0      1      0      0      1      0      0      1      0      0      1      0      0      1      0      0      1      0      0      1      0      0      1      0      0      1      0      0      1      0      0      1      0      0      1      0      0      1      0      0      1      0      0      1      0      0      1      0      0      1      0      0      1      0      0      1      0      0      1      0      0      1      0      0      1      0      0      1      0      0      1      0      0      1      0      0      0      1      0      0      0      1      0      0      0      1      0      0      0      1      0      0      1      0      0      1      0      0      1      0      0      1      0      0      1      0      0      1      0      1      0      1      0      1      0      1      0      1      0      1      0      1      0      1      0      1      0      1      0      1      1      1      1      1      1      1      1      1      1      1      1      1      1      1      1      1      1      1      1      1      1      1      1      1      1      1      1      1      1      1      1      1      1      1      1      1      1      1      1      1      1      1      1      1      1      1      1      1      1      1      1      1      1      1      1      1      1      1      1      1      1      1      1      1      1      1      1      1      1      1      1      1      1      1      1      1      1      1      1      1      1      1      1      1      1      1      1      1      1      1      1      1      1      1      1      1      1      1      1      1      1      1      1      1      1      1      1      1      1      1      1      1      1      1      1      1      1      1      1      1      1      1      1      1      1      1      1      1      1      1      1      1      1      1      1      1      1      1      1      1 |
|----------------------------------------------------------------------------------------------------|----------------------------------------------------------------------------------------------------|----------------------------------------------------------------------------------------------------|----------------------------------------------------------------------------------------------------|----------------------------------------------------------------------------------------------------|
| artizione delle aule C<br>Limita gli spostamenti dei de<br>Limita gli spostamenti delle<br>imizzazione della riparti<br>ecessario ripartire tutte le a                                                                                                    | considera solo le attività<br>ocenti<br>classi<br>zione<br>aule prima di lanciare l'ottimi                                                                                                    | estratte                                                                                                    | C                                                                                                    | partisci le attività nelle aule<br>za la ripartizione delle aule                                                                                                    |

### Stampare gli orari

### Parametrare la stampa

Ambiente Orario > Docenti > Orario o Orario > Alunni > Orario , cliccate sul tasto per aprire la finestra di stampa. Verificate il risultato con l'anteprima

Per fare dei test, meglio selezionare una sola risorsa: la generazione dell'anteprima può durare qualche secondo se le risorse selezionate sono numerose.

| Esplorate le                          | Stampa degli orari dei docenti  Regre da stampare  Stampa de gli orari dei docenti  Consectore (1)  Estrazione (21)  Tutto (76)  Tuto (76)  Tuto (10)  Estrazione (21)  Tutto (10)  Estrazione (21)  Estrazione (21)  Estrazione ( |
|---------------------------------------|----------------------------------------------------------------------------------------------------|
| gliere le opzioni<br>d'impaginazione. | Nome : CENTRALE Brother MFC-8380DN Printer  Formato A  Stampa in bianco e nero Un documento per risorsa  Contenuto Disposizione Presentazione  Contenuto Disposizione Presentazione                                                                                                    |
|                                       | Carlande     Arial     Image: Carlande     Image: Carlande<                                                                                                    |

- Se nel riquadro delle attività i dati vengono sostituiti dai puntini di sospensione, potete:
  - visualizzare il codice invece che il nome della materia;
  - stampare un orario per quindicina o per periodo se varia notevolmente;
  - ignorare le fasce orarie senza attività;
  - giocare con la dimensione del carattere e / o utilizzare i rinvii sotto la griglia.
- Se i dati non si visualizzano correttamente sulle attività in gruppo, bisogna modificare le attività coinvolte.
  - Ambiente Orari > Attività > Elenco, selezionate le attività, fate clic destro, scegliete Modifica > Stampa dell'attività complessa nell'orario della classe/del docente e scegliete la configurazione desiderata.

Con PRONOTE, dall'Area Docenti, Alunni, ecc., ognuno può consultare il proprio orario (e stamparlo).

### Modificare l'orario durante l'anno

i

### Sulla base dati in uso

Le modifiche dell'orario si fanno in tempo reale.

- Potete modificare l'orario su una settimana...
  - Ambiente Gestione per settimana e assenze > Classi > Orario della settimana
- ... o fino alla fine dell'anno.
- Ambiente Orario > Classi > Orario, selezionate la settimana a partire dalla quale le modifiche devono essere applicate sull'orario per settimana

| Prof. A | LIGHIERI D. (LETTERE) - Ora | rio 🗌 Modalità sovrapposta           |                                                                                                    | Mettere in attesa 🛞 🚆 🏟 |
|---------|-----------------------------|--------------------------------------|----------------------------------------------------------------------------------------------------|-------------------------|
|         |                             | Applica le modifiche a partire dalla | settimana prossima                                                                                                    | •                       |
| 0.9500  | lunedi                      | martedi                              | settimana 6 (03/02/2020 - 07/02/2020)                                                                                                    | venerdì                 |
| 09500   | LETTERE<br>2 A/R            |                                      | settimana 7 (10/02/2020 - 14/02/2020)<br>settimana 8 (17/02/2020 - 21/02/2020)<br>settimana 9 (24/02/2020 - 28/02/2020)                                              |                         |
| 10500   | LETTERE<br>2 A/R            | LETTERE<br>3 G                       | settimana 10 (02/03/2020 - 06/03/2020)<br>settimana 11 (09/03/2020 - 13/03/2020)<br>settimana 12 (16/03/2020 - 20/03/2020)                                           |                         |
| 11600   | APPR. ITALIANO<br>2 A/R     | LETTERE<br>3 G                       | settimana 15 (23/03/2020 - 27/03/2020)<br>settimana 14 (30/03/2020 - 03/04/2020)<br>settimana 15 (06/04/2020 - 10/04/2020)<br>settimana 16 (13/04/2020 - 17/04/2020) | LETTERE<br>2 A/P        |

È il modo più semplice per modificare l'orario durante l'anno. Tutti gli orari vengono aggiornati in tempo reale.

### Su una copia della base dati

Le modifiche dell'orario devono poi essere poi importate su PRONOTE affinché gli orari pubblicati siano aggiornati.

- Da un Client EDT connesso alla base dati PRONOTE, fate una copia della base dati: ottenete dunque un file \*.edt. Menu File > Crea una copia della base dati
- 2 Lavorate sulla copia della base dati con EDT Monoposto. Se avete la versione Rete, scaricate dal nostro sito EDT Monoposto in versione dimostrativa.
  - Da un Client EDT connesso alla base dati PRONOTE, recuperate gli orari modificati sulla copia della base dati.
    - Menu Importazioni/Esportazioni > EDT > Importa gli orari delle classi (gli orari dei docenti e delle altre risorse saranno simultaneamente aggiornati)

Questa modalità d'azione permette di modificare l'orario senza che gli utenti vedano le modifiche. È utile ad inizio anno quando gli orari non sono ancora definitivi.

i

# Comandi rapidi da tastiera

### Per selezionare dei dati

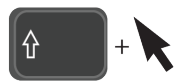

 Un clic sulla prima riga poi [Maiusc + clic] sull'ultima riga per selezionare delle risorse contigue.

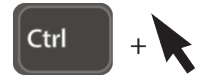

• Per selezionare delle risorse non contigue.

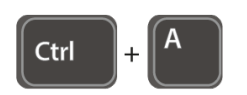

• Per selezionare tutto l'elenco.

### Per estrarre dei dati

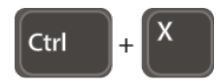

• Per visualizzare nell'elenco unicamente i dati selezionati.

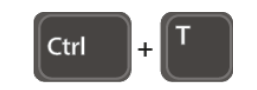

• Per rivedere nell'elenco tutti i dati.

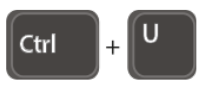

 Per estrarre le attività della risorsa selezionata (EDT passa all'ambiente Orario > Attività > Elenco ).

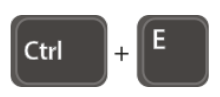

• Per definire un'estrazione secondo i criteri desiderati.

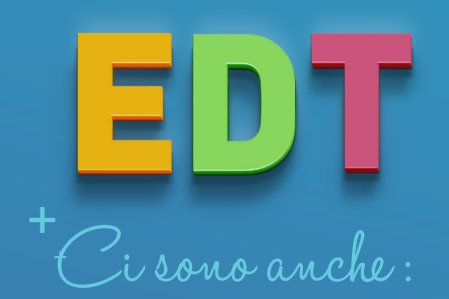

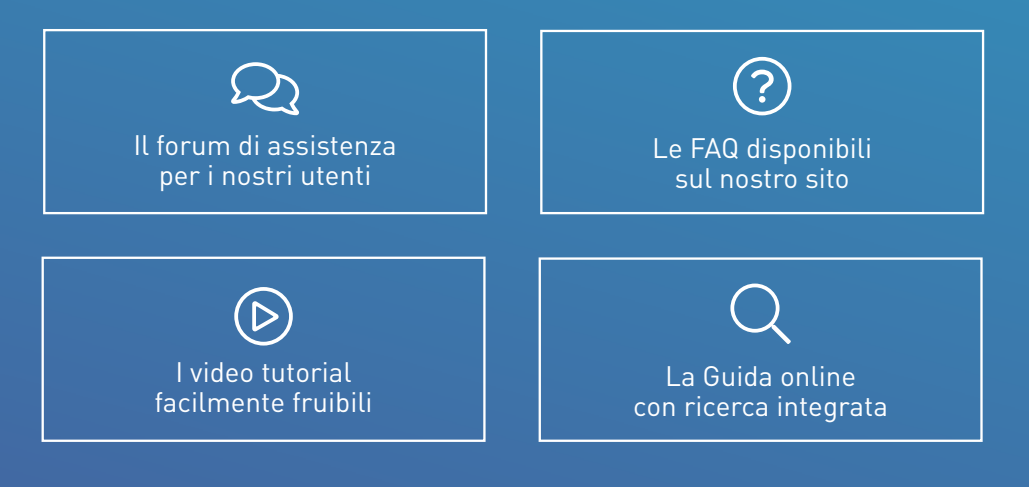

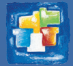

INDEX-EDUCATION.IT • Viale Francesco Fasano 4 - 10023 CHIERI (TO) Telefono: +39 (0)11 69 878 00 • +39 (0)11 42 306 24 • commerciale@index-education.it